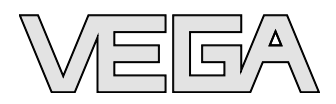

## **Operating Instructions** VEGABAR 51 4 ... 20 mA

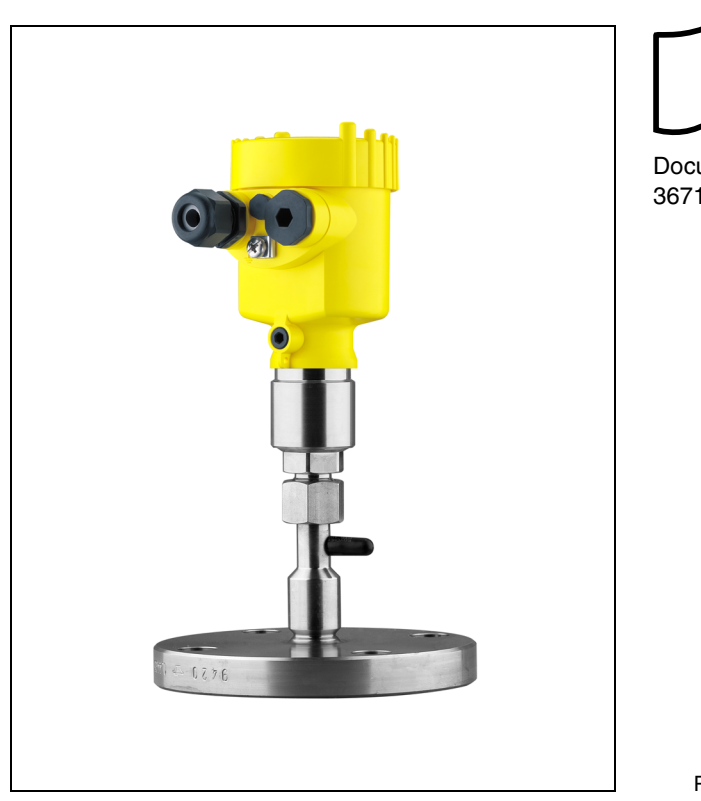

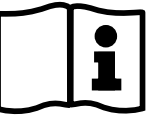

Document ID: 36712

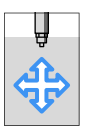

## Contents

| 1 | Abou                                                                                                    | ut this document                                                                                                    |                                                                                                    |
|---|----------------------------------------------------------------------------------------------------|----------------------------------------------------------------------------------------------------|----------------------------------------------------------------------------------------------------|
|   | 1.1                                                                                                    | Function                                                                                                    | 4                                                                                                    |
|   | 1.2                                                                                                    | Target group                                                                                                    | 4                                                                                                    |
|   | 1.3                                                                                                    | Symbolism used                                                                                                    | 4                                                                                                    |
| 2 | For y                                                                                                    | your safety                                                                                                    |                                                                                                    |
|   | 2.1                                                                                                    | Authorised personnel                                                                                                    | 5                                                                                                    |
|   | 2.2                                                                                                    | Appropriate use                                                                                                    | 5                                                                                                    |
|   | 2.3                                                                                                    |                                                                                                    | 5                                                                                                    |
|   | 2.4                                                                                                    | Safety label on the instrument                                                                                                    | 5<br>6                                                                                                    |
|   | 2.5                                                                                                    |                                                                                                    | 6                                                                                                    |
|   | 2.0                                                                                                    | Fulfillment of NAMUR recommendations                                                                                                    | 6                                                                                                    |
|   | 2.8                                                                                                    | Safety instructions for Ex areas                                                                                                    | 6                                                                                                    |
|   | 2.9                                                                                                    | Safety instructions for oxygen applications                                                                                                    | 6                                                                                                    |
|   | 2.10                                                                                                    | Environmental instructions.                                                                                                    | 6                                                                                                    |
| 3 | Prod                                                                                                    | uct description                                                                                                    |                                                                                                    |
|   | 3.1                                                                                                    | Configuration                                                                                                    | 8                                                                                                    |
|   | 3.2                                                                                                    | Principle of operation                                                                                                    | 9                                                                                                    |
|   | 3.3                                                                                                    | Operation                                                                                                    | 10                                                                                                    |
|   | 3.4                                                                                                    | Packaging, transport and storage                                                                                                    | 10                                                                                                    |
|   | 3.5                                                                                                    | Accessory and replacement parts                                                                                                    | 11                                                                                                    |
| 4 | Mou                                                                                                    | nting                                                                                                    |                                                                                                    |
|   |                                                                                                    | •                                                                                                    |                                                                                                    |
|   | 4.1                                                                                                    | General instructions                                                                                                    | 12                                                                                                    |
|   | 4.1<br>4.2                                                                                                    | General instructions                                                                                                    | 12<br>14                                                                                                    |
|   | 4.1<br>4.2<br>4.3                                                                                                    | General instructions                                                                                                    | 12<br>14                                                                                                    |
|   | 4.1<br>4.2<br>4.3                                                                                                    | General instructions                                                                                                    | 12<br>14<br>15                                                                                                 |
|   | 4.1<br>4.2<br>4.3<br>4.4                                                                                                    | General instructions                                                                                                    | 12<br>14<br>15<br>15                                                                                           |
| 5 | 4.1<br>4.2<br>4.3<br>4.4<br><b>Conr</b>                                                                                                    | General instructions                                                                                                    | 12<br>14<br>15<br>15                                                                                           |
| 5 | 4.1<br>4.2<br>4.3<br>4.4<br><b>Conr</b><br>5.1                                                                                               | General instructions                                                                                                    | 12<br>14<br>15<br>15                                                                                           |
| 5 | 4.1<br>4.2<br>4.3<br>4.4<br><b>Conr</b><br>5.1<br>5.2                                                                                        | General instructions                                                                                                    | 12<br>14<br>15<br>15<br>17<br>18                                                                               |
| 5 | 4.1<br>4.2<br>4.3<br>4.4<br><b>Conr</b><br>5.1<br>5.2<br>5.3                                                                                 | General instructions                                                                                                    | 12<br>14<br>15<br>15<br>17<br>18<br>21                                                                         |
| 5 | 4.1<br>4.2<br>4.3<br>4.4<br><b>Conr</b><br>5.1<br>5.2<br>5.3<br>5.4                                                                          | General instructions                                                                                                    | 12<br>14<br>15<br>15<br>17<br>18<br>21<br>22                                                                   |
| 5 | 4.1<br>4.2<br>4.3<br>4.4<br><b>Conr</b><br>5.1<br>5.2<br>5.3<br>5.4<br>5.5<br>5.6                                                            | General instructions                                                                                                    | 12<br>14<br>15<br>15<br>17<br>18<br>21<br>22<br>22                                                             |
| 5 | 4.1<br>4.2<br>4.3<br>4.4<br><b>Conr</b><br>5.1<br>5.2<br>5.3<br>5.4<br>5.5<br>5.6                                                            | General instructions                                                                                                    | 12<br>14<br>15<br>15<br>15<br>17<br>18<br>21<br>22<br>24                                                       |
| 5 | 4.1<br>4.2<br>4.3<br>4.4<br><b>Conr</b><br>5.1<br>5.2<br>5.3<br>5.4<br>5.5<br>5.6<br><b>Set u</b>                                            | General instructions                                                                                                    | 12<br>14<br>15<br>15<br>17<br>18<br>21<br>22<br>22<br>24                                                       |
| 5 | 4.1<br>4.2<br>4.3<br>4.4<br><b>Conr</b><br>5.1<br>5.2<br>5.3<br>5.4<br>5.5<br>5.6<br><b>Set u</b><br>6.1                                     | General instructions                                                                                                    | 12<br>14<br>15<br>15<br>17<br>18<br>21<br>22<br>22<br>24<br>24<br><b>COM</b>                                   |
| 5 | 4.1<br>4.2<br>4.3<br>4.4<br><b>Conr</b><br>5.1<br>5.2<br>5.3<br>5.4<br>5.5<br>5.6<br><b>Set u</b><br>6.1<br>6.2                              | General instructions                                                                                                    | 12<br>14<br>15<br>15<br>15<br>17<br>18<br>21<br>22<br>24<br>24<br><b>COM</b>                                   |
| 5 | 4.1<br>4.2<br>4.3<br>4.4<br><b>Contr</b><br>5.1<br>5.2<br>5.3<br>5.4<br>5.5<br>5.6<br><b>Set u</b><br>6.1<br>6.2<br>6.3                      | General instructions                                                                                                    | 12<br>14<br>15<br>15<br>15<br>17<br>18<br>21<br>22<br>24<br>24<br><b>COM</b>                                   |
| 5 | 4.1<br>4.2<br>4.3<br>4.4<br><b>Contr</b><br>5.1<br>5.2<br>5.3<br>5.4<br>5.5<br>5.6<br><b>Set u</b><br>6.1<br>6.2<br>6.3<br>6.4               | General instructions                                                                                                    | 12<br>14<br>15<br>15<br>15<br>17<br>18<br>21<br>22<br>24<br>24<br><b>COM</b>                                   |
| 5 | 4.1<br>4.2<br>4.3<br>4.4<br><b>Contr</b><br>5.1<br>5.2<br>5.3<br>5.4<br>5.5<br>5.6<br><b>Set u</b><br>6.1<br>6.2<br>6.3<br>6.4<br>6.5<br>6.2 | General instructions                                                                                                    | 12<br>14<br>15<br>15<br>17<br>18<br>21<br>22<br>24<br>24<br>26<br>26<br>26<br>28<br>29<br>39                   |
| 5 | 4.1<br>4.2<br>4.3<br>4.4<br><b>Conr</b><br>5.1<br>5.2<br>5.3<br>5.4<br>5.5<br>5.6<br><b>Set u</b><br>6.1<br>6.2<br>6.3<br>6.4<br>6.5<br>6.6  | General instructions .<br>Mounting steps.<br>Mounting steps, tube isolating diaphragm according to<br>DIN 11851.<br>Mounting steps external housing .<br><b>necting to power supply</b><br>Preparing the connection .<br>Connection procedure.<br>Wiring plan, single chamber housing .<br>Wiring plan - version IP 66/IP 68, 1 bar<br>Wiring plan, external housing with version IP 68.<br>Switch on phase.<br><b>p with the indicating and adjustment module PLICSC</b><br>Short description .<br>Insert indicating and adjustment module.<br>Adjustment system .<br>Setup procedure.<br>Menu schematic.<br>Saving the parameter adjustment data. | 12<br>14<br>15<br>15<br>17<br>18<br>21<br>22<br>24<br>24<br>26<br>26<br>26<br>26<br>26<br>28<br>29<br>39<br>41 |

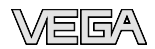

| 7 | Maintenance | and fau | It rectification |
|---|-------------|---------|------------------|
|---|-------------|---------|------------------|

|   | 7.1<br>7.2<br>7.3<br>7.4<br>7.5 | Maintain.       Remove interferences.         Rechanging the electronics module       Software update.         Instrument repair       Software update. | 42<br>42<br>44<br>44<br>45 |
|---|---------------------------------|----------------------------------------------------------------------------------------------------|----------------------------|
| 8 | Dism                            | ount                                                                                                    |                            |
|   | 8.1<br>8.2                      | Dismounting steps<br>Disposal                                                                                                    | 46<br>46                   |
| 9 | Supp                            | lement                                                                                                    |                            |
|   | 9.1<br>9.2                      | Technical data                                                                                                    | 47<br>56                   |

### Supplementary documentation

#### Information:

ĭ

Supplementary documents appropriate to the ordered version come with the delivery. You can find them listed in chapter "*Product description*".

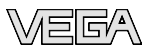

## 1 About this document

## 1.1 Function

This operating instructions manual provides all the information you need for mounting, connection and setup as well as important instructions for maintenance and fault rectification. Please read this information before putting the instrument into operation and keep this manual accessible in the immediate vicinity of the device.

## 1.2 Target group

This operating instructions manual is directed to trained qualified personnel. The contents of this manual should be made available to these personnel and put into practice by them.

## 1.3 Symbolism used

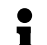

#### Information, tip, note

This symbol indicates helpful additional information.

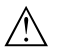

**Caution:** If this warning is ignored, faults or malfunctions can result.

**Warning:** If this warning is ignored, injury to persons and/or serious damage to the instrument can result.

**Danger:** If this warning is ignored, serious injury to persons and/or destruction of the instrument can result.

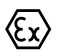

#### Ex applications

This symbol indicates special instructions for Ex applications.

List

The dot set in front indicates a list with no implied sequence.

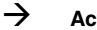

Action

This arrow indicates a single action.

#### 1 Sequence

Numbers set in front indicate successive steps in a procedure.

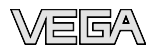

## 2 For your safety

## 2.1 Authorised personnel

All operations described in this operating instructions manual must be carried out only by trained specialist personnel authorised by the plant operator.

During work on and with the device the required personal protective equipment must always be worn.

## 2.2 Appropriate use

VEGABAR 51 is a pressure transmitter for measurement of gauge pressure, absolute pressure and vacuum.

You can find detailed information on the application range in chapter "*Product description*".

Operational reliability is ensured only if the instrument is properly used according to the specifications in the operating instructions manual as well as possible supplementary instructions.

For safety and warranty reasons, any invasive work on the device beyond that described in the operating instructions manual may be carried out only by personnel authorised by the manufacturer. Arbitrary conversions or modifications are explicitly forbidden.

## 2.3 Warning about misuse

Inappropriate or incorrect use of the instrument can give rise to application-specific hazards, e.g. vessel overfill or damage to system components through incorrect mounting or adjustment.

## 2.4 General safety instructions

This is a high-tech instrument requiring the strict observance of standard regulations and guidelines. The user must take note of the safety instructions in this operating instructions manual, the countryspecific installation standards as well as all prevailing safety regulations and accident prevention rules.

The instrument must only be operated in a technically flawless and reliable condition. The operator is responsible for trouble-free operation of the instrument.

During the entire duration of use, the user is obliged to determine the compliance of the required occupational safety measures with the current valid rules and regulations and also take note of new regulations.

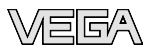

## 2.5 Safety label on the instrument

The safety approval markings and safety tips on the device must be observed.

## 2.6 CE conformity

This device fulfills the legal requirements of the applicable EC guidelines. By attaching the CE mark, VEGA provides a confirmation of successful testing. You can find the CE conformity declaration in the download area of <u>www.vega.com</u>.

## 2.7 Fulfillment of NAMUR recommendations

With respect to compatibility, the NAMUR recommendation NE 53 is fulfilled. This applies also to the corresponding indicating and adjustment components. VEGA instruments are generally upward and downward compatible.

- Sensor software to DTM VEGABAR 51
- DTM VEGABAR 51 for adjustment software PACTware
- Indicating and adjustment module for sensor software

The parameter adjustment of the basic sensor functions is independent of the software version. The range of available functions depends on the respective software version of the individual components.

## 2.8 Safety instructions for Ex areas

Please note the Ex-specific safety information for installation and operation in Ex areas. These safety instructions are part of the operating instructions manual and come with the Ex-approved instruments.

## 2.9 Safety instructions for oxygen applications

For instruments in oxygen applications the special instructions in chapters "*Storage and transport*", "*Mounting*" as well as "*Technical data*" under "*Process conditions*" must be noted. Furthermore the valid national regulations, implementation instructions and memorandums of the BG (professional assoc.) must be noted.

## 2.10 Environmental instructions

Protection of the environment is one of our most important duties. That is why we have introduced an environment management system with the goal of continuously improving company environmental protection. The environment management system is certified according to DIN EN ISO 14001.

Please help us fulfil this obligation by observing the environmental instructions in this manual:

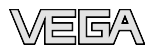

- Chapter "Packaging, transport and storage" Chapter "Disposal"

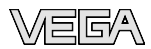

## **3** Product description

## 3.1 Configuration

| Scope of delivery                                                       | The scope of delivery encompasses:                                                                                                    |
|-------------------------------------------------------------------------|----------------------------------------------------------------------------------------------------|
|                                                                         | <ul> <li>VEGABAR 51 pressure transmitter</li> <li>Documentation <ul> <li>this operating instructions manual</li> <li>Test certificate for pressure transmitters</li> <li>Safety Manual 31637 "VEGABAR series 50 and 60 -<br/>4 20 mA/HART" (optional)</li> <li>Operating instructions manual 27835 "Indicating and adjust-<br/>ment module PLICSCOM" (optional)</li> <li>Supplementary instructions manual 31708 "Heating for in-<br/>dicating and adjustment module" (optional)</li> <li>Supplementary instructions manual "Plug connector for con-<br/>tinuously measuring sensors" (optional)</li> <li>Ex-specific "Safety instructions" (with Ex-versions)</li> <li>Certificate "Oil and grease-free for oxygen applications" (with<br/>respective versions)</li> <li>if necessary, further certificates</li> </ul> </li> </ul> |
| Type label                                                              | The type label contains the most important data for identification and use of the instrument:                                                                                                    |
|                                                                         | <ul> <li>Instrument type</li> <li>Article and serial number device</li> <li>Technical data: Measuring range, process pressure, process temperature, signal output, voltage supply, protection, protection class</li> <li>Order number</li> <li>Article numbers, documentation</li> <li>SIL identification (with SIL rating ex works)</li> </ul>                                                                                                    |
|                                                                         | The serial number allows you to access the delivery data of the instrument via <u>www.vega.com</u> , " <i>VEGA Tools</i> " and " <i>serial number search</i> ". In addition to the type label outside, you can also find the serial number on the inside of the instrument.                                                                                                    |
| Supplementary label<br>"Oil and grease-free for<br>oxygen applications" | Instruments in the version " <i>Oil and grease-free for oxygen applica-<br/>tions</i> " are equipped with a supplementary label. The supplementary<br>label contains instructions on oil and grease-free parts of the<br>instrument.                                                                                                    |
| Components                                                              | VEGABAR 51 consists of the components:                                                                                                    |
|                                                                         | <ul> <li>Process fitting with measuring cell</li> <li>Housing with electronics, optionally available with plug connector</li> <li>Housing cover, optionally available with indicating and adjustment module</li> </ul>                                                                                                    |
|                                                                         | The components are available in different versions.                                                                                                    |

36712-EN-091008

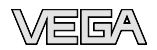

Fig. 1: Example of a VEGABAR 51 with flange connection DN 50 PN 40 and plastic housing

- 1 Housing cover with integrated indicating and adjustment module (optional)
- 2 Housing with electronics
- 3 Process fitting with measuring cell

## 3.2 Principle of operation

| Application area     | The VEGABAR 51 is a pressure transmitter with isolating diaphragm for pressure measurement of highly corrosive and hot liquids. |  |
|----------------------|----------------------------------------------------------------------------------------------------|--|
| Functional principle | The sensor element for measuring ranges up to 60 bar is the                                                                     |  |

CERTEC<sup>®</sup> measuring cell with rugged ceramic diaphragm. The hydrostatic pressure of the product or the process pressure causes a capacitance change in the measuring cell via the metal process diaphragm and the isolating system. This change is converted into a corresponding output signal.<sup>1)</sup>

The sensor element for measuring ranges from 100 bar is a wire strain gauge (DMS) on the rear of the process diaphragm. There, the process pressure causes a resistance change, which is converted into an appropriate output signal.

**Power supply** Two-wire electronics 4 ... 20 mA for power supply and measured value transmission over the same cable.

The supply voltage range can differ depending on the instrument version. The exact range is stated in chapter "*Technical data*".

The background lighting of the indicating and adjustment module is powered by the sensor. A certain level of operating voltage is required for this. You can find the exact voltage specifications in chapter "*Technical data*".

<sup>1)</sup> The isolating system protects the sensor against corrosive products and high temperatures. By selecting suitable diaphragm materials and isolating liquids, systems with a temperature resistance up to 400 °C (752 °F) can be achieved. Packaging

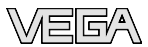

The optional heating requires its own operating voltage. You can find details in the supplementary instructions manual "*Heating for indicating and adjustment module*".

This function is generally not available for approved instruments.

## 3.3 Operation

VEGABAR 51 can be adjusted with different adjustment media:

- with indicating and adjustment module
- with the suitable VEGA DTM in conjunction with an adjustment software according to the FDT/DTM standard, e.g. PACTware and PC

## 3.4 Packaging, transport and storage

Your instrument was protected by packaging during transport. Its capacity to handle normal loads during transport is assured by a test according to DIN EN 24180.

The packaging of standard instruments consists of environmentfriendly, recyclable cardboard. For special versions, PE foam or PE foil is also used. Dispose of the packaging material via specialised recycling companies.

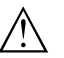

#### Caution:

Instruments for oxygen applications are sealed in PE foil and provided with a label "Oxygen! Use no Oil". Remove this foil just before mounting the instrument! See instruction under "*Mounting*".

Transport Transport must be carried out under consideration of the notes on the transport packaging. Nonobservance of these instructions can cause damage to the device.

 Transport inspection
 The delivery must be checked for completeness and possible transit damage immediately at receipt. Ascertained transit damage or concealed defects must be appropriately dealt with.

Storage Up to the time of installation, the packages must be left closed and stored according to the orientation and storage markings on the outside.

Unless otherwise indicated, the packages must be stored only under the following conditions:

- Not in the open
- Dry and dust free
- Not exposed to corrosive media
- Protected against solar radiation
- Avoiding mechanical shock and vibration

36712-EN-091008

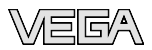

| Storage and transport temperature     | <ul> <li>Storage and transport temperature see chapter "Supplement -<br/>Technical data - Ambient conditions"</li> <li>Relative humidity 20 85 %</li> </ul>                |
|---------------------------------------|----------------------------------------------------------------------------------------------------|
|                                       | 3.5 Accessory and replacement parts                                                                                                    |
| Indicating and adjust-<br>ment module | The indicating and adjustment module PLICSCOM is used for measured value indication, adjustment and diagnosis. It can be inserted into the sensor and removed at any time. |
|                                       | You find further information in the operating instructions "Indicating and adjustment module PLICSCOM" (Document-ID 27835).                                                |
| Flanges                               | Flanges are available in different versions according to the following standards: DIN 2501, EN 1092-1, ANSI B 16.5, JIS B 2210-1984, GOST 12821-80.                        |
|                                       | You will find additional information in the supplementary instructions manual " <i>Flanges according to DIN-EN-ASME-JIS</i> " (Document-ID 31088).                         |
| Protective cover                      | The protective cover protects the sensor housing against soiling and intense heat from solar radiation.                                                                    |
|                                       | You will find additional information in the supplementary instructions manual " <i>Protective cover</i> " (Document-ID 34296).                                             |
| Electronics module                    | The electronics module is a replacement part for pressure transmitter VEGABAR. One version is available for each type of signal output.                                    |
|                                       | You find further information in the operating instructions " <i>Electronics module VEGABAR series 50 and 60</i> " (Document-ID 30175).                                     |

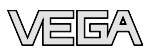

## 4 Mounting

## 4.1 General instructions

Suitability for the process conditions Make sure that all parts of the instrument exposed to the process, in particular the sensor element, process seal and process fitting, are suitable for the existing process conditions. These include above all the process pressure, process temperature as well as the chemical properties of the medium.

You can find the specifications in chapter "*Technical data*" or on the type label.

Diaphragm protection

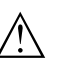

#### Caution:

After removal of the diaphragm protective cover, the diaphragm must not be pressed.

**Mounting position** Select an installation position you can easily reach for mounting and connecting as well as later retrofitting of an indicating and adjustment module. The housing can be rotated by 330° without the use of any tools. You can also install the indicating and adjustment module in four different positions (each displaced by 90°).

Moisture

Use the recommended cables (see chapter "*Connecting to power supply*") and tighten the cable gland.

You can give your instrument additional protection against moisture penetration by leading the connection cable downward in front of the cable entry. Rain and condensation water can thus drain off. This applies mainly to outdoor mounting as well as installation in areas where high humidity is expected (e.g. through cleaning processes) or on cooled or heated vessels.

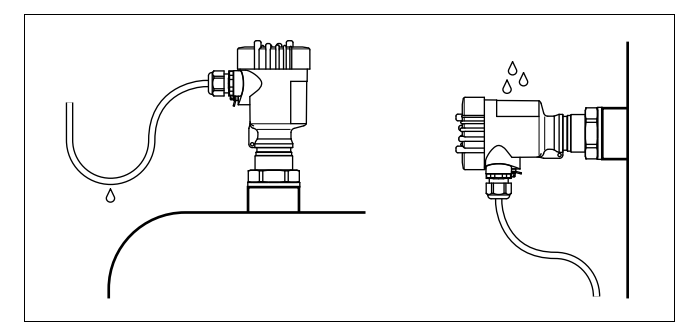

Fig. 2: Measures against moisture penetration

36712-EN-091008

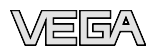

## Ventilation and pressure compensation

The ventilation of the electronics housing as well as the atmosperic pressure compensation for the measuring cell are realised via a filter element in the area of the cable gland.

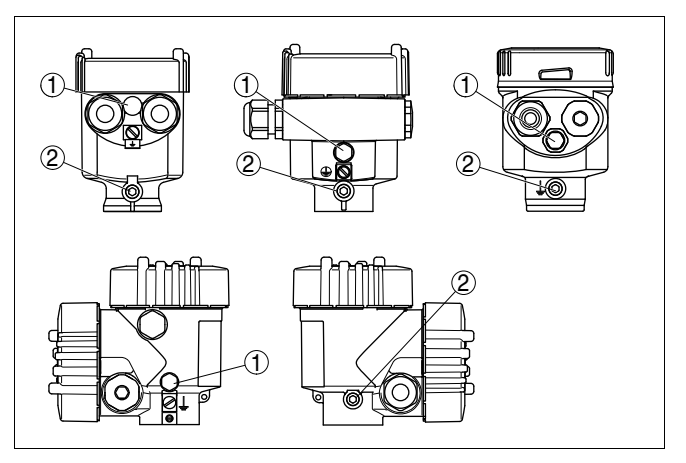

Fig. 3: Position of the filter element. Upper row single chamber housing, lower row double chamber housing

- 1 Filter element
- 2 Blind stopper

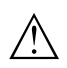

#### Caution:

Due to the filter effect, the pressure compensation is time delayed. When opening/closing the housing cover quickly, the measured value can change for a period of approx. 5 s by up to 15 mbar.

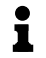

#### Information:

Make sure that the filter element is always free of buildup during operation. A high-pressure cleaner must not be used for cleaning.

With instrument versions in protection IP 66/IP 68, 1 bar, the ventilation is realised via the capillaries in the permanently connected cable. The filter element is replaced by a blind stopper.

**Temperature limits** 

Higher process temperatures often mean also higher ambient temperatures. Make sure that the upper temperature limits stated in chapter "*Technical data*" for the environment of the electronics housing and connection cable are not exceeded.

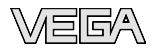

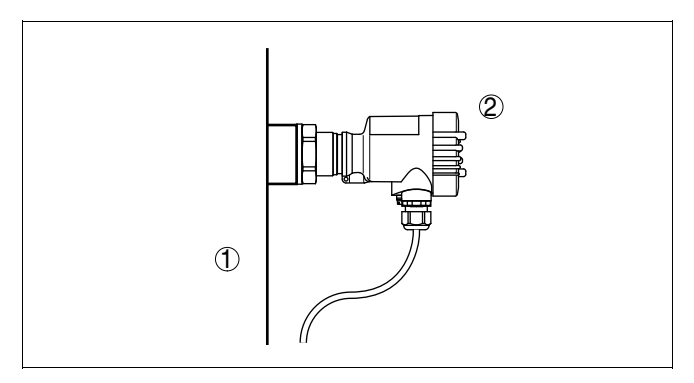

Fig. 4: Temperature ranges

- 1 Process temperature
- 2 Ambient temperature

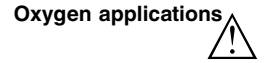

#### Danger:

Instruments in the version "*Oil and grease free for oxygen*" should be unpacked just before mounting. After the protective cover of the process fitting has been removed, the label "O<sub>2</sub>" on the process fitting is visible. Contamination by oil, grease and dirt should be avoided. Danger of explosion!

## 4.2 Mounting steps

socket and seals".

Welding the socket For mounting VEGABAR 51, a welded socket is required. You can find these components in the supplementary instructions manual "Welded"

Sealing/Screwing in threaded versions

Seal the thread with teflon, hemp or a similar resistant seal material on the process fitting thread  $1\frac{1}{2}$  NPT.

→ Screw VEGABAR 51 into the welded socket. Tighten the hexagon on the process fitting with a suitable wrench. Wrench size, see chapter "Dimensions".

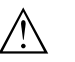

#### Warning:

The housing must not be used to screw the instrument in! Applying tightening force can damage internal parts of the housing.

Sealing/Screwing in flange versions Seal the flange connections according to DIN/ANSI with a suitable, resistant seal and mount VEGABAR 51 with suitable screws.

36712-EN-091008

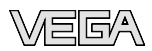

#### Sealing/Screwing in hygienic fittings

Use the seal suitable for the respective process fitting. You can find the components in the supplementary instructions manual "*Welded socket and seals*".

# 4.3 Mounting steps, tube isolating diaphragm according to DIN 11851

The isolating systems are temperature and pressure-aged at 80 °C and 18 bar. The zero point is adjusted at 22 °C  $\pm$ 2 °C and a torque of 275 Nm. The defined installation position is: Tube isolating diaphragm horizontally, VEGABAR 51 vertically.

For installation, proceed as follows:

- 1 Position VEGABAR 51 with tube isolating diaphragm
- 2 Tighten the threaded fittings step-by-step once on the right and on the left
- 3 Hold VEGABAR 51, to avoid distortion from the defined installation position.

#### Caution:

Apart from mounting, the tube isolating diaphragm must not be permanently under torsion.

4 Check current after mounting. The current must be between 3.9 and 4.1 mA. In case of a deviating value, losen threaded fitting and mount again.

#### Information:

1

By slightly increasing or reducing the torque, the current can be set exactly to 20 mA.

## 4.4 Mounting steps external housing

#### Wall mounting

- 1 Mark the holes according to the following drilling template
- 2 Depending on the mounting surface, fasten the wall mounting plate with 4 screws

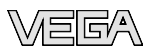

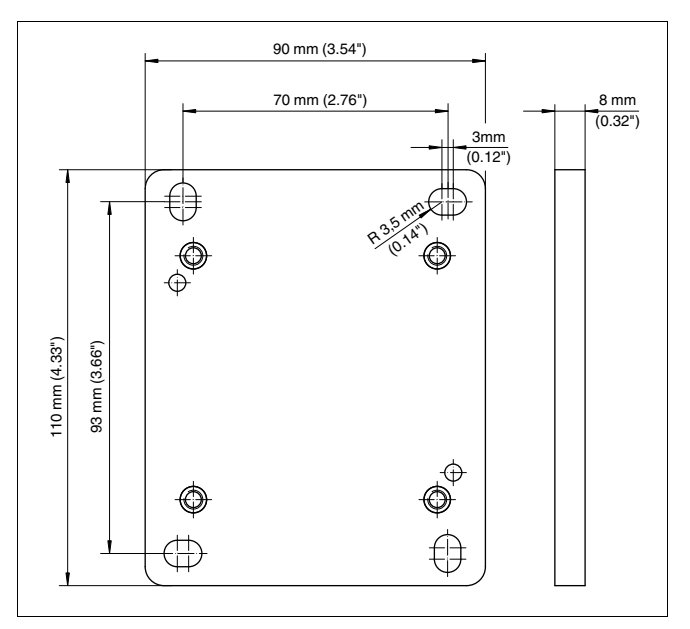

Fig. 5: Drilling template - wall mounting plate

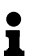

## Tip:

Mount the wall mounting plate so that the cable entry of the socket housing points downward. The socket housing can be displaced by  $180^{\circ}$  to the wall mounting plate.

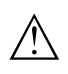

#### Warning:

The four screws of the socket housing must only be hand-screwed. A torque > 5 Nm (3.688 lbf ft) can damage the wall mounting plate.

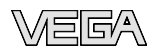

## 5 Connecting to power supply

## 5.1 Preparing the connection

Safety instructions

Always keep in mind the following safety instructions:

- Connect only in the complete absence of line voltage
- If overvoltage surges are expected, overvoltage arresters should be installed

### Tip:

We recommend using VEGA overvoltage arresters B63-48 and ÜSB 62-36G X

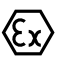

In hazardous areas you should take note of the appropriate regulations, conformity and type approval certificates of the sensors and power supply units.

Power supply

Power supply and current signal are carried on the same two-wire cable. The voltage supply range can differ depending on the instrument version.

The data for power supply are specified in chapter "Technical data".

Provide a reliable separation between the supply circuit and the mains circuits according to DIN VDE 0106 part 101. The VEGA power supply units VEGATRENN 149A Ex, VEGASTAB 690 as well as all VEGAMETs and VEGASCANs meet this requirement.

### Information:

The signal conditioning instruments VEGAMET 624 and 625 as well as VEGASCAN 693 have a digital sensor recognition. When connecting VEGABAR 51, a software version from 1.92 is required with the signal conditioning instrument. For software update move under "www.vega. com/downloads" to "Software".

Keep in mind the following additional influences on the operating voltage:

- Output voltage of the power supply unit can be lower under nominal load (with a sensor current of 20.5 mA or 22 mA in case of fault message)
- Influence of additional instruments in the circuit (see load values in chapter "Technical data")

The instrument is connected with standard two-wire cable without screen. If electromagnetic interference is expected which is above the test values of EN 61326 for industrial areas, screened cable should be used.

36712-EN-091008

**Connection cable** 

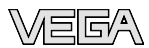

Use cable with round cross-section. A cable outer diameter of  $5 \dots 9 \text{ mm}$  (0.2 … 0.35 in) ensures the seal effect of the cable gland. If you are using cable with a different diameter or cross-section, exchange the seal or use a suitable cable gland.

We generally recommend the use of screened cable for HART multidrop mode.

 
 Cable gland ½ NPT
 On the instrument with cable entry ½ NPT and plastic housing there is a metallic ½" threaded insert moulded into the plastic housing.

tightness of the housing.

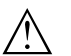

Caution: No grease should be used when screwing the NPT cable gland or steel tube into the threaded insert. Standard grease can contain additives that corrode the connection between threaded insert and housing. This would influence the stability of the connection and the

Cable screening and grounding

If screened cable is necessary, connect the cable screen on both ends to ground potential. In the sensor, the screen must be connected directly to the internal ground terminal. The ground terminal on the outside of the housing must be connected to the potential equalisation (low impedance).

If potential equalisation currents are expected, the connection on the processing side must be made via a ceramic capacitor (e. g. 1 nF, 1500 V). The low frequency potential equalisation currents are thus suppressed, but the protective effect against high frequency interference signals remains.

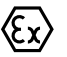

Take note of the corresponding installation regulations for Ex applications. In particular, make sure that no potential equalisation currents flow over the cable screen. In case of grounding on both sides this can be achieved by the use of a capacitor or a separate potential equalisation.

## 5.2 Connection procedure

Single/Double chamber housing

Proceed as follows:

- 1 Unscrew the housing cover
- 2 If an indicating and adjustment module is installed, remove it by turning it slightly to the left.
- 3 Loosen compression nut of the cable entry
- 4 Remove approx. 10 cm of the cable mantle, strip approx. 1 cm insulation from the individual wires
- 5 Insert the cable through the cable gland into the sensor
- 6 Lift the opening levers of the terminals with a screwdriver (see following illustration)

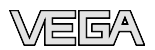

- 7 Insert the wire ends into the open terminals according to the wiring plan
- 8 Press down the opening levers of the terminals, you will hear the terminal spring closing
- 9 Check the hold of the wires in the terminals by lightly pulling on them
- 10 Connect the screen to the internal ground terminal, connect the outer ground terminal with potential equalisation
- 11 Tighten the compression nut of the cable entry. The seal ring must completely encircle the cable
- 12 Screw the housing cover on

The electrical connection is finished.

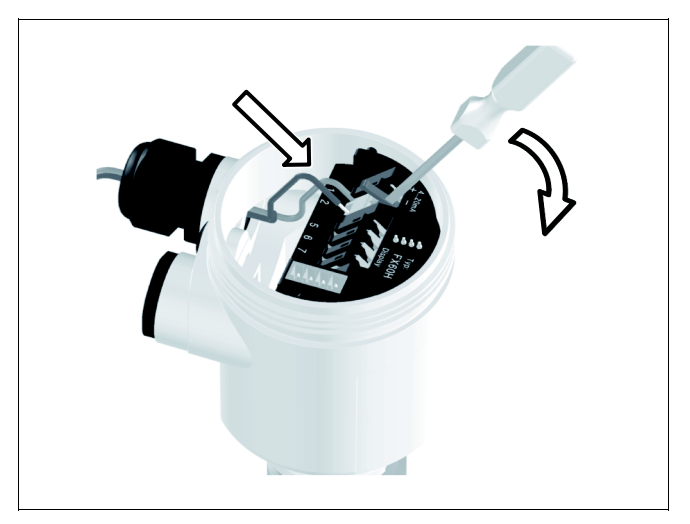

Fig. 6: Connection steps 6 and 7

IP 68 version with external housing Proceed as follows:

1 Loosen the four screws on the housing socket with an Allen key size 4

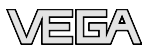

- 2 Remove the housing socket from the mounting plate

- Fig. 7: Components of the external housing
- 1 Screw
- 2 Wall mounting plate
- 3 Cable gland
- 3 Loop the connection cable through the cable entry on the housing base<sup>2)</sup>

#### Information:

The cable gland can be mounted in three positions each displaced by 90°. Simply exchange the cable gland against the blind plug in the suitable thread opening.

- 4 Connect the wire ends as described under "Single/Double chamber housing" according to the numbering
- 5 Connect the screen to the internal ground terminal, connect the outer ground terminal above on the housing to potential equalisation
- 6 Tighten the compression nut of the cable entry. The seal ring must completely encircle the cable
- 7 Attach the mounting plate again and tighten the screws

The electrical connection of the sensor to the external housing is hence ready.

- 36712-EN-091008
- <sup>2)</sup> The connection cable is already preconfectioned. If necessary, shorten it to the requested length, cut the breather capillaries clean. Remove approx. 5 cm of the cable mantle, strip approx. 1 cm insulation from the ends of the individual wires. After shortening the cable, fasten the type plate with support back onto the cable.

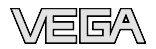

Wiring plan

## 5.3 Wiring plan, single chamber housing

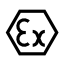

The following illustrations apply to the non-Ex as well as to the Ex-ia version.

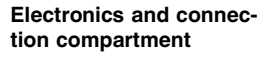

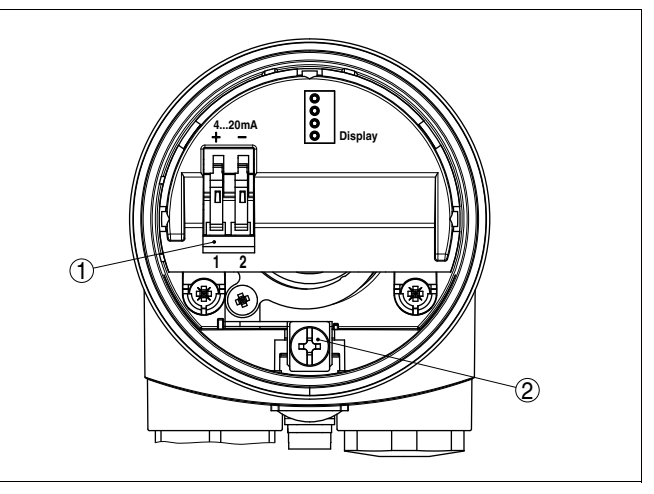

Fig. 8: Electronics and connection compartment, single chamber housing

- 1 Spring-loaded terminals for voltage supply
- 2 Ground terminal for connection of the cable screen

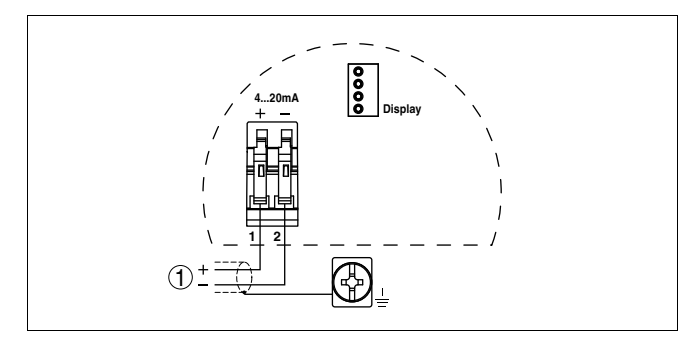

- Fig. 9: Wiring plan, single chamber housing
- 1 Voltage supply/Signal output

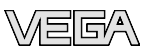

## 5.4 Wiring plan - version IP 66/IP 68, 1 bar

Wire assignment, connection cable

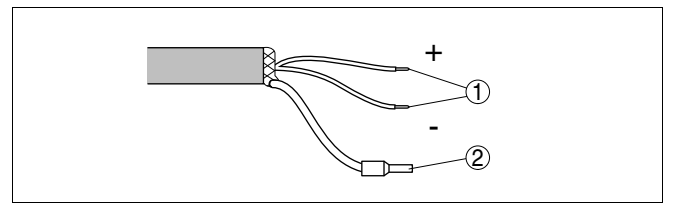

Fig. 10: Wire assignment, connection cable

- 1 brown (+) and blue (-) to power supply or to the processing system
- 2 Shielding

## 5.5 Wiring plan, external housing with version IP 68

Overview

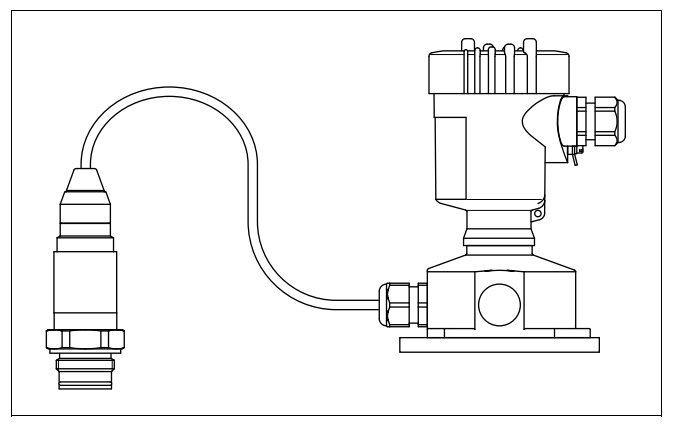

Fig. 11: VEGABAR 51 in IP 68 version 25 bar and axial cable outlet, external housing

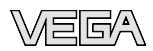

#### Electronics and connection compartment for power supply

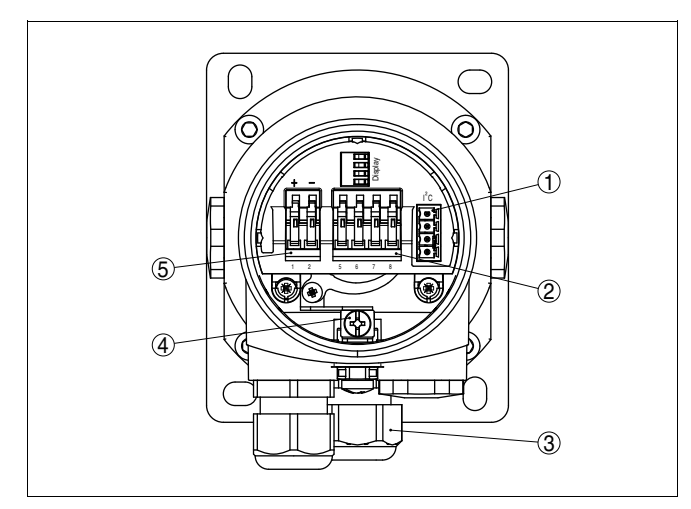

Fig. 12: Electronics and connection compartment

- 1 Plug connector for VEGACONNECT (I<sup>2</sup>C interface)
- 2 Spring-loaded terminals for connection of the external indication VEGADIS 61
- 3 Cable gland to VEGABAR
- 4 Ground terminal for connection of the cable screen
- 5 Spring-loaded terminals for voltage supply

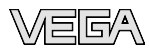

## Terminal compartment, housing socket

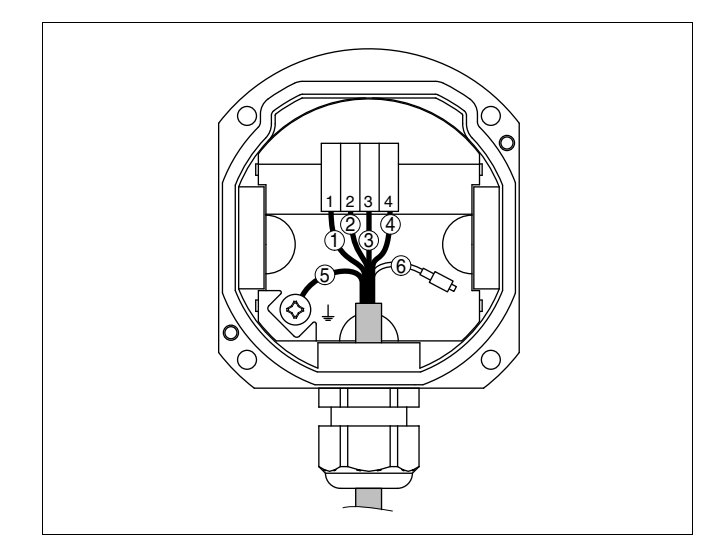

Fig. 13: Connection of the sensor in the housing socket

- 1 Brown
- 2 Blue
- 3 Yellow
- 4 White
- 5 Shielding
- 6 Breather capillaries

## Wiring plan external electronics

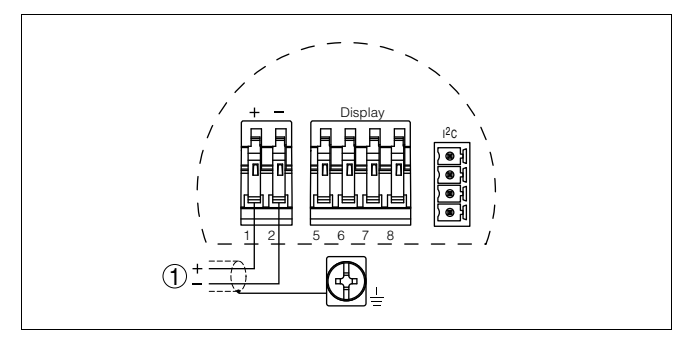

Fig. 14: Wiring plan external electronics

1 Power supply

## 5.6 Switch on phase

### Switch on phase

After connecting VEGABAR 51 to power supply or after a voltage recurrence, the instrument carries out a self-check for approx. 30 seconds:

36712-EN-091008

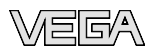

- Internal check of the electronics
- Indication of the instrument type, the firmware as well as the sensor TAGs (sensor designation)
- Output signal jumps briefly (approx. 10 seconds) to the set fault current

Then the corresponding current is outputted to the cable (the value corresponds to the actual level as well as the settings already carried out, e.g. factory setting).

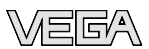

# 6 Set up with the indicating and adjustment module PLICSCOM

## 6.1 Short description

#### **Function/Configuration**

The indicating and adjustment module is used for measured value display, adjustment and diagnosis. It can be mounted in the following housing versions and instruments:

- All sensors of the plics<sup>(®)</sup> instrument family, in the single as well as in the double chamber housing (optionally in the electronics or connection compartment)
- External indicating and adjustment unit VEGADIS 61

#### Note:

1

You can find detailed information on adjustment in the operating instructions manual "Indicating and adjustment module".

## 6.2 Insert indicating and adjustment module

#### Mount/Dismount indicating and adjustment module

The indicating and adjustment module can be inserted into the sensor and removed again at any time. It is not necessary to interrupt the power supply.

Proceed as follows:

- 1 Unscrew the housing cover
- 2 Place the indicating and adjustment module in the desired position on the electronics (you can choose any one of four different positions each displaced by  $90^{\circ}$ )
- 3 Press the indicating and adjustment module onto the electronics and turn it to the right until it snaps in.
- 4 Screw housing cover with inspection window tightly back on

Removal is carried out in reverse order.

The indicating and adjustment module is powered by the sensor, an additional connection is not necessary.

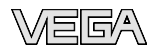

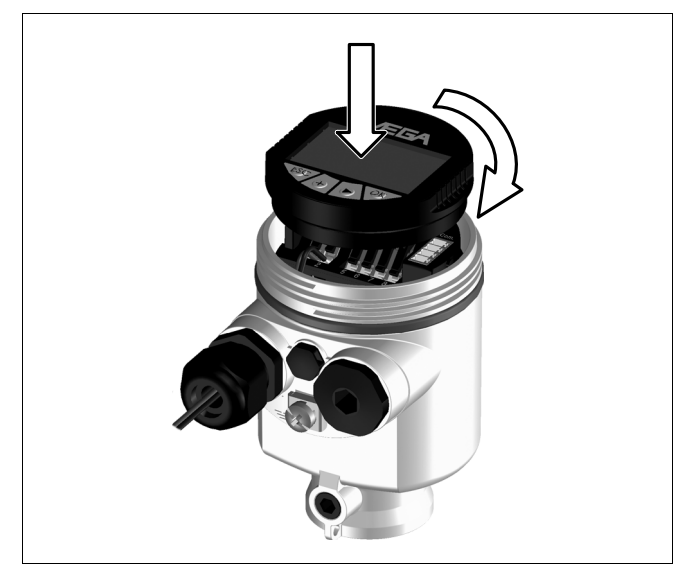

Fig. 15: Insert indicating and adjustment module

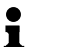

#### Note:

If you intend to retrofit the instrument with an indicating and adjustment module for continuous measured value indication, a higher cover with an inspection glass is required.

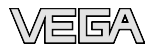

## 6.3 Adjustment system

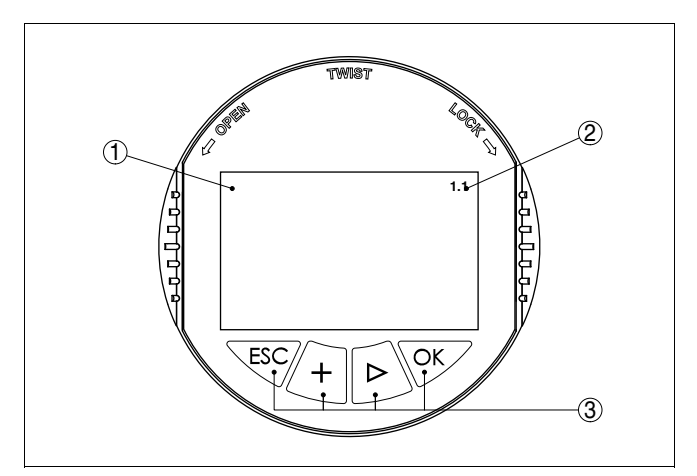

Fig. 16: Indicating and adjustment elements

- 1 LC display
- 2 Indication of the menu item number
- 3 Adjustment keys

#### Key functions

- **[OK]** key:
  - Move to the menu overview
  - Confirm selected menu
  - Edit parameter
  - Save value
- [->] key to select:
  - menu change
  - list entry
  - Select editing position
- [+] key:
  - Change value of the parameter
- [ESC] key:
  - interrupt input
  - jump to the next higher menu

#### Adjustment system

The sensor is adjusted via the four keys of the indicating and adjustment module. The LC display indicates the individual menu items. The functions of the individual keys are shown in the above illustration. Approx. 10 minutes after the last pressing of a key, an automatic reset to measured value indication is triggered. Any values not confirmed with *[OK]* will not be saved.

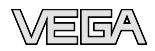

Parameter ad-

measurement"

justment "Level

Level or process pressure measurement VEGABAR 51 can be used for level as well as for process pressure measurement. Default setting is level measurement. The mode can be changed in the adjustment menu.

Depending on the application only the respective subchapter "Level or process pressure measurement" is of importance. There, you find the individual adjustment steps.

#### Level measurement

Set up VEGABAR 51 in the following sequence:

- 1 Selecting adjustment unit/density unit
- 2 Carry out position correction
- 3 Carrying out min. adjustment
- 4 Carrying out max. adjustment

In the menu item "*Adjustment unit*" you select the physical unit in which the adjustment should be carried out, e.g. mbar, bar, psi...

The position correction compensates the influence of the mounting position or static pressure on the measurement. It does not influence the adjustment values.

#### Information:

mmH<sub>2</sub>O.

The steps 1, 3 and 4 are not necessary for instruments which are already preset according to customer specifications!

You can find the data on the type label on the instrument or in the menu items of the min./max. adjustment.

The indicating and adjustment module enables the adjustmetn without filling or pressure. Thanks to this, you can carry out your settings already in the factory without the instrument having to be installed.

The actual measured value is also displayed in the menu items for min./max. adjustment.

Select unit In this menu item you select the adjustment unit as well as the unit for the temperature indication in the display.

To select the adjustment unit (in the example switching over from bar to mbar) you have to proceed as follows:  $^{\!\!3\!\!0}$ 

1 Push the *[OK]* button in the measured value display, the menu overview is displayed.

Selection options: mbar, bar, psi, Pa, kPa, MPa, inHg, mmHg, inH<sub>2</sub>O,

## 6.4 Setup procedure

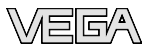

| $(\mathbf{b})$ | Basic adjustment |
|----------------|------------------|
|                | Display          |
|                | Diagnostics      |
|                | Service          |
|                | Info             |

2 Confirm the menu "*Basic adjustment*" with [OK], the menu item "Unit" will be displayed.

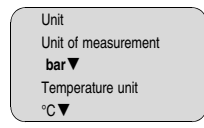

- 3 Activate the selection with *[OK]* and select "*Units of measurement* with *[->]*.
- 4 Activate the selection with *[OK]* and select the requested unit with *[->]* (in the example mbar).
- 5 Confirm with [OK] and move to position correction with [->].

The adjustment unit is thus switched over from bar to mbar.

### Information:

When switching over to adjustment in a height unit (in the example from bar to m), the density also has to be entered.

Proceed as follows:

- 1 Push the *[OK]* button in the measured value display, the menu overview is displayed.
- 2 Confirm the menu "**Basic adjustment**" with [OK], the menu item "Units of measurement" will be displayed.
- 3 Activate the selection with *[OK]* and select the requested unit with *[->]* (in the example m).
- 4 Confirm with [OK], the submenu "Density unit" appears.

|   | Unit of measurement                |
|---|------------------------------------|
| • | Density unit<br>kg/dm <sup>3</sup> |
|   | pcf                                |

5 Select the requested unit, e.g. kg/dm<sup>3</sup> with *[->]* and confirm with *[OK]*, the submenu "*Density*" appears.

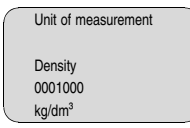

Enter the requested density value with *[->]* and *[+]*, confirm with *[OK]* and move to position correction with *[->]*.

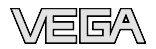

The adjustment unit is thus switched over from bar to m.

Proceed as follows to select the temperature unit:4)

- → Activate the selection with [OK] and select "Temperature unit with [->].
- → Activate the selection with [OK] and select the requested unit with [->] (e.g. °F).
- → Confirm with [OK].

The temperature unit is hence switched over from °C to °F.

#### Carry out position correction

Proceed as follows:

1 Activate in the menu item "*Position correction*" the selection with **[OK]**.

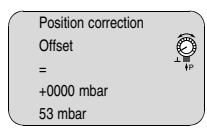

2 Select with [->], e.g. to accept actual measured value.

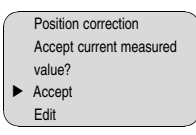

3 Confirm with [OK] and move to min.(zero) adjustment with [->].

#### Carrying out min. adjustment

Proceed as follows:

1 Edit the % value in the menu item "Min. adjustment" with [OK].

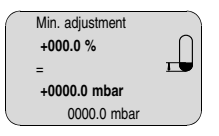

- 2 Set the requested percentage value with [+] and [->].
- 3 Edit the requested mbar value with [OK].
- 4 Set the requested mbar value with [+] and [->].
- 5 Confirm with [+] and move to max. adjustment with [->].

The min. adjustment is finished.

### Information:

1

For an adjustment with filling, simply enter the actual measured value indicated at the bottom of the display.

<sup>4)</sup> Selection options: °C, °F.

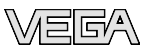

If the adjustment ranges are exceeded, the message "*Outside parameter limits*" appears. The editing procedure can be aborted with *[ESC]* or the displayed limit value can be accepted with *[OK]*.

#### Carrying out max. adjustment

Proceed as follows:

1 Edit the % value in the menu item "Max. adjustment" with [OK].

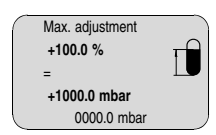

i

1

#### Information:

The displayed pressure for 100 % corresponds to the nominal measuring range of the sensor (in the above example 1 bar = 1000 mbar).

- 2 Set the requested percentage value with [->] and [OK].
- 3 Edit the requested mbar value with [OK].
- 4 Set the requested mbar value with [+] and [->].
- 5 Confirm with [OK] and move to the menu overview with [ESC].

The max. adjustment is finished.

#### Information:

For an adjustment with filling, simply enter the actual measured value indicated at the bottom of the display.

If the adjustment ranges are exceeded, the message "*Outside parameter limits*" appears. The editing procedure can be aborted with *[ESC]* or the displayed limit value can be accepted with *[OK]*.

#### Process pressure measurement

Set up VEGABAR 51 in the following sequence:

- 1 Select application "Process pressure measurement"
- 2 Select the unit of measurement
- 3 Carry out position correction
- 4 Carrying out zero adjustment
- 5 Carrying out span adjustment

In the menu item "*Adjustment unit*" you select the physical unit in which the adjustment should be carried out, e.g. mbar, bar, psi...

The position correction compensates the influence of the mounting position or static pressure on the measurement. It does not influence the adjustment values.

Parameter adjustment "Process pressure measurement"

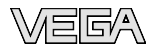

In the menu items "*zero*" and "*span*" you determine the span of the sensor, the span corresponds to the end value.

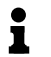

#### Information:

The steps 1, 3 and 4 are not necessary for instruments which are already preset according to customer specifications!

You can find the data on the type label on the instrument or in the menu items of the zero/span adjustment.

The indicating and adjustment module enables the adjustmetn without filling or pressure. Thanks to this, you can carry out your settings already in the factory without the instrument having to be installed.

The actual measured value is displayed in addition to the menu items for zero/span adjustment.

Select application "Process pressure measurement" VEGABAR 51 is preset to application "Level measurement". Proceed as follows when switching over to application "Process pressure measurement":

- 1 Push the *[OK]* button in the measured value display, the menu overview is displayed.
- 2 Select the menu "Service" with [->] and confirm with [OK].

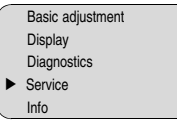

3 Select the menu item "Application" with [->] and edit with [OK].

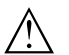

#### Warning:

Note the warning: "Output can change".

- 4 Select with [->] "OK" and confirm with [OK].
- 5 Select "Process pressure" from the list and confirm with [OK].

Select unit

In this menu item you select the adjustment unit as well as the unit for the temperature indication in the display.

To select the adjustment unit (in the example switching over from bar to mbar) you have to proceed as follows:<sup>5)</sup>

- 1 Push the *[OK]* button in the measured value display, the menu overview is displayed.
- <sup>5)</sup> Selection options: mbar, bar, psi, Pa, kPa, MPa, inHg, mmHg, inH<sub>2</sub>O, mmH<sub>2</sub>O.

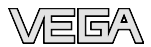

| Basic adjustment |
|------------------|
| Display          |
| Diagnostics      |
| Service          |
| Info             |
|                  |

2 Confirm the menu "*Basic adjustment*" with [OK], the menu item "Unit" will be displayed.

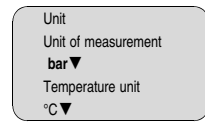

- 3 Activate the selection with *[OK]* and select "*Units of measurement* with *[->]*.
- 4 Activate the selection with *[OK]* and select the requested unit with *[->]* (in the example mbar).
- 5 Confirm with [OK] and move to position correction with [->].

The adjustment unit is thus switched over from bar to mbar.

Proceed as follows to select the temperature unit:6)

- → Activate the selection with [OK] and select "Temperature unit with [->].
- → Activate the selection with [OK] and select the requested unit with [->] (e.g. °F).
- → Confirm with [OK].

The temperature unit is hence switched over from °C to °F.

Carry out position correction

Proceed as follows:

1 Activate in the menu item "*Position correction*" the selection with *[OK]*.

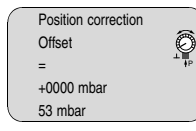

2 Select with [->], e.g. to accept actual measured value.

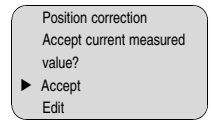

3 Confirm with [OK] and move to min.(zero) adjustment with [->].

6) Selection options: °C, °F.

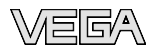

#### Carrying out zero adjustment

Proceed as follows:

1 Edit the mbar value in the menu item "zero" with [OK].

| $\cap$ | Zero adjustment |    |
|--------|-----------------|----|
|        | 000.0 %         | 0  |
|        | =               | ŧ₽ |
|        | +0000.0 mbar    |    |
|        | 0000.0 mbar     |    |

2 Set the requested mbar value with [+] and [->].

3 Confirm with [+] and move to span adjustment with [->].

The zero adjustment is finished.

## • Information:

The zero adjustment shifts the value of the span adjustment. The span, i.e. the difference between these values, however, remains unchanged.

#### • Information: • For an adjust

For an adjustment with pressure, simply enter the actual measured value indicated at the bottom of the display.

If the adjustment ranges are exceeded, the message "*Outside parameter limits*" appears. The editing procedure can be aborted with *[ESC]* or the displayed limit value can be accepted with *[OK]*.

#### Carrying out span adjustment

Proceed as follows:

1 Edit the mbar value in the menu item "span" with [OK].

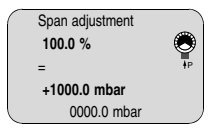

#### Information:

Ĩ

The displayed pressure for 100 % corresponds to the nominal measuring range of the sensor (in the above example 1 bar = 1000 mbar).

- 2 Set the requested mbar value with [->] and [OK].
- 3 Confirm with [OK] and move to the menu overview with [ESC].

The span adjustment is finished.

## • Information:

For an adjustment with pressure, simply enter the actual measured value indicated at the bottom of the display.

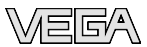

If the adjustment ranges are exceeded, the message "*Outside* parameter limits" appears. The editing procedure can be aborted with **[ESC]** or the displayed limit value can be accepted with **[OK]**.

Linearisation curve A linearization is necessary for all vessels in which the vessel volume does not increase linearly with the level - e. g. in a horizontal cylindrical or spherical tank - and the indication or output of the volume is required. Corresponding linearization curves are preprogrammed for these vessels. They represent the correlation between the level percentage and vessel volume. By activating the appropriate curve, the volume percentage of the vessel is displayed correctly. If the volume should not be displayed in percent but e.g. in I or kg, a scaling can be also set in the menu item "*Display*".

| Linearisation curve |
|---------------------|
| linear              |
|                     |

Enter the requested parameter via the appropriate keys, save your settings and jump to the next menu item with the *[->]* key.

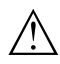

#### Caution:

Note the following, if VEGABAR 51 is used as part of an overfill protection system according to WHG:

If a linearisation curve is selected, the measuring signal is no longer compulsorily linear proportional to the level. This must be taken into consideration by the user, particularly when adjusting the switching point on the level switch.

#### Copy sensor data

This function enables reading out parameter adjustment data as well as writing parameter adjustment data into the sensor via the indicating and adjustment module. A description of the function is available in the operating instructions manual "*Indicating and adjustment module*".

The following data are read out or written with this function:

- Measured value presentation
- Adjustment
- Damping
- Linearisation curve
- Sensor-TAG
- Displayed value
- Display unit
- Scaling
- Current output
- Unit of measurement
- Language
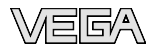

The following safety-relevant data are not read out or written:

- SIL
- HART mode
- PIN
- Application

| - |                     | _ |
|---|---------------------|---|
| ( | Conv sensor data    |   |
|   | oopy concer data    |   |
|   |                     |   |
|   |                     |   |
|   |                     |   |
|   | Conv. concer. date? |   |
|   | Copy sensor data?   |   |
|   |                     |   |
|   |                     |   |

### Reset

### **Basic adjustment**

If the "*Reset*" (sensor-specific basic adjustment) is carried out, the sensor resets the values of the following menu items to the reset values (see chart):

| Menu section   | Function                         | Reset value           |
|----------------|----------------------------------|-----------------------|
| Basic settings | Unit of measurement              | bar                   |
|                | Temperature unit                 | °C                    |
|                | Zero/Min. adjustment             | Measuring range begin |
|                | Span/Max. adjustment             | Measuring range end   |
|                | Density                          | 1 kg/l                |
|                | Density unit                     | kg/l                  |
|                | Damping                          | 1 s                   |
|                | Linearisation                    | linear                |
|                | Sensor-TAG                       | Sensor                |
| Display        | Displayed value 1                | bar                   |
|                | Displayed value 2                | %                     |
|                | Display unit                     | Volume/I              |
|                | Scaling                          | 0.00 to 100.0         |
|                | Decimal point indication         | 8888.8                |
| Service        | Current output - characteristics | 4 20 mA               |
|                | Current output - failure         | < 3.6 mA              |
|                | Current output - min. current    | 3.8 mA                |
|                | Current output - max. current    | 20.5 mA               |

### The values of the following menu items are not reset with "Reset:

| Menu section                       | Function  | Reset value |
|------------------------------------|-----------|-------------|
| Basic settings Position correction |           | no reset    |
| Display                            | Lighting  | no reset    |
| Service                            | SIL       | no reset    |
|                                    | Language  | no reset    |
|                                    | HART mode | no reset    |

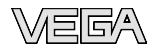

| Menu section | Function    | Reset value |
|--------------|-------------|-------------|
|              | Application | no reset    |

#### **Factory setting**

Like basic adjustment, in addition, special parameters are reset to default values.  $^{7)} \ensuremath{\mathsf{C}}$ 

#### Pointer

The min. and max. temperature or pressure values are each reset to the actual value.

Optional settings Additional adjustment and diagnosis options such as e.g. scaling, simulation or trend curve presentation are shown in the following menu schematic. You will find a detailed description of these menu items in the operating instructions manual "Indicating and adjustment module".

<sup>7)</sup> Special parameters are parameters which are set customer-specifically on the service level with the adjustment software PACTware.

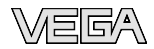

### 6.5 Menu schematic

### Information:

1

Depending on the version and application, the highlighted menu windows are not always available.

### **Basic adjustment**

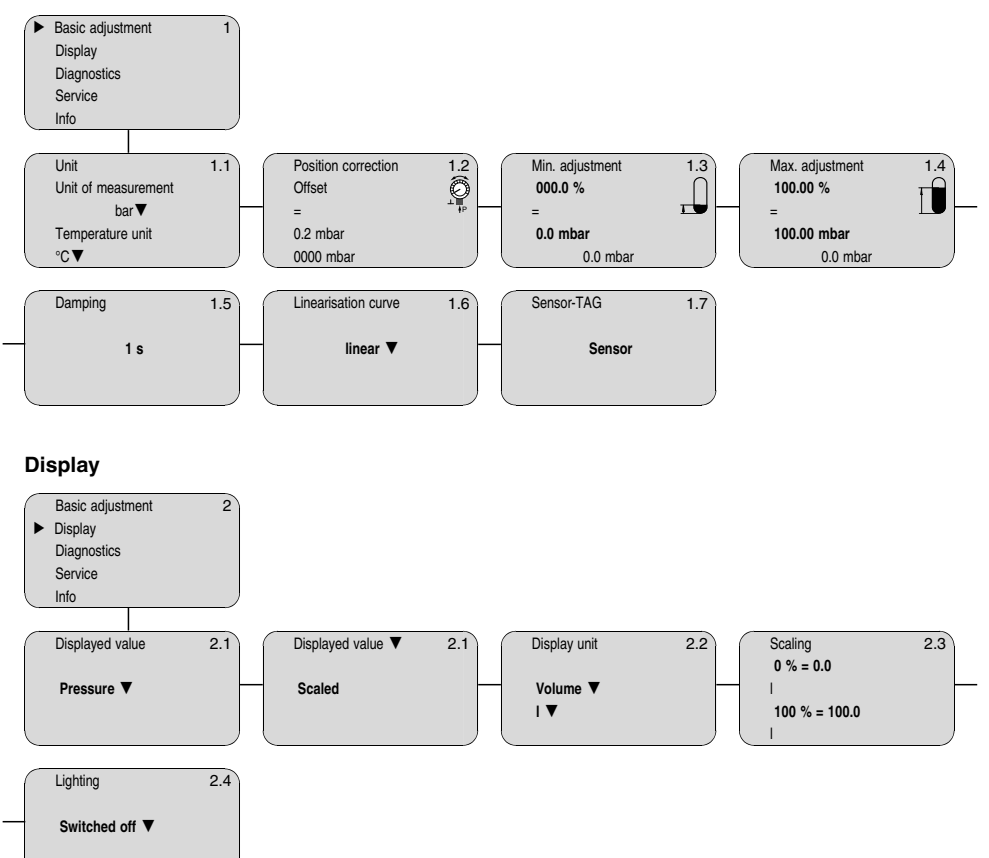

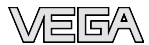

### Diagnostics

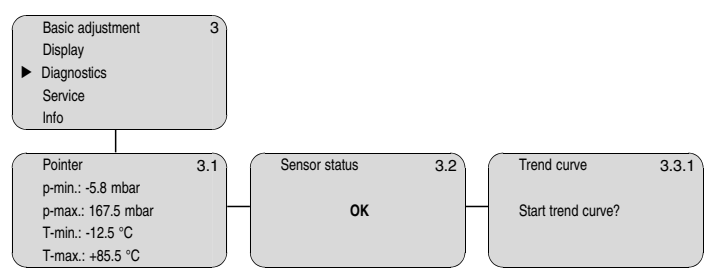

### Service

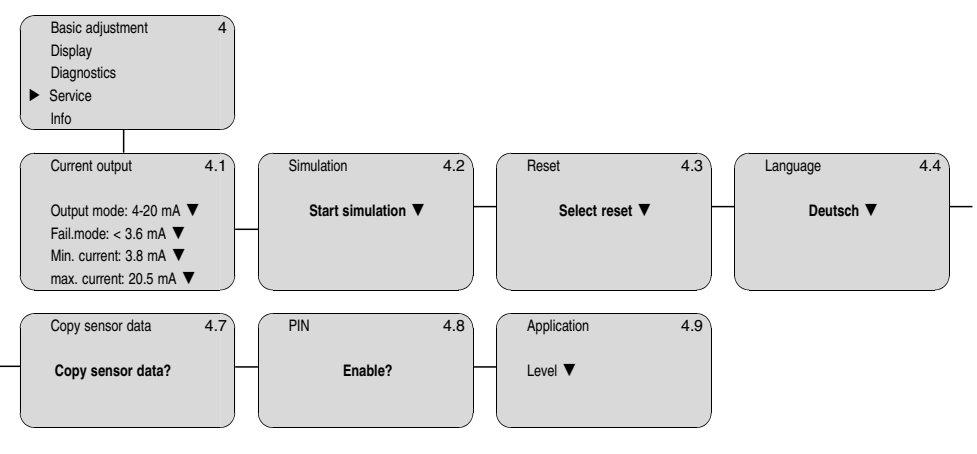

### Info

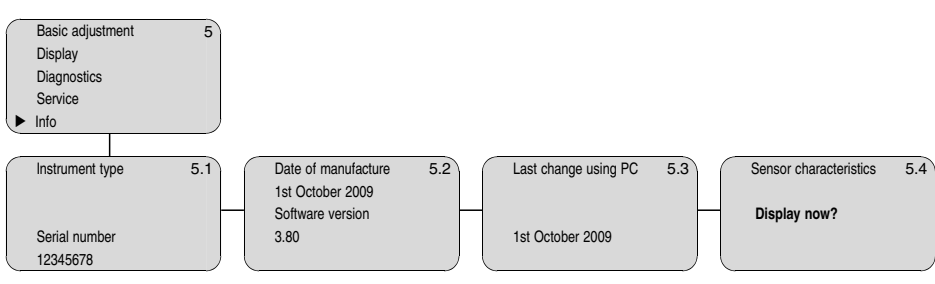

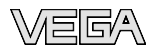

### 6.6 Saving the parameter adjustment data

It is recommended noting the adjusted data, e.g. in this operating instructions manual and archive them afterwards. They are hence available for multiple use or service purposes.

If VEGABAR 51 is equipped with an indicating and adjustment module, the most important data can be read out of the sensor into indicating and adjustment module. The procedure is described in the operating instructions manual "*Indicating and adjustment module*" in the menu item "*Copy sensor data*". The data remain there permanently even if the sensor power supply fails.

If it is necessary to exchange the sensor, the indicating and adjustment module is inserted into the replacement instrument and the data are written into the sensor under the menu item "*Copy sensor data*".

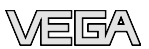

# 7 Maintenance and fault rectification

# 7.1 Maintain

| Maintenance                           | When the instrument is used properly, no special maintenance is required in normal operation.                                                                                                    |
|---------------------------------------|----------------------------------------------------------------------------------------------------|
|                                       | In some applications, product buildup on the diaphragm can influence<br>the measuring result. Depending on the sensor and application, take<br>precautions to ensure that heavy buildup, and especially a hardening<br>thereof, is avoided.                                                                                                    |
| Cleaning                              | If necessary, clean the diaphragm. Make sure that the materials are resistant to the cleaning process, see resistance list under " <i>Services</i> " on " <u>www.vega.com</u> ". The wide variety of applications of isolating diaphragms makes special cleaning instructions necessary for each application. Please ask the VEGA agency serving you.                                        |
|                                       | 7.2 Remove interferences                                                                                                    |
| Reaction when malfunc-<br>tions occur | The operator of the system is responsible for taken suitable measures to remove interferences.                                                                                                    |
| Causes of malfunction                 | VEGABAR 51 offers maximum reliability. Nevertheless, faults can occur during operation. These may be caused by the following, e.g.:                                                                                                    |
|                                       | <ul> <li>Sensor</li> <li>Process</li> <li>Voltage supply</li> <li>Signal processing</li> </ul>                                                                                                    |
| Fault rectification                   | The first measures to be taken are to check the output signals as well<br>as to evaluate the error messages via the indicating and adjustment<br>module. The procedure is described below. Further comprehensive<br>diagnostics can be carried out on a PC with the software PACTware<br>and the suitable DTM. In many cases, the causes can be determined<br>this way and faults rectified. |
| 24 hour service hotline               | However, should these measures not be successful, call the VEGA service hotline in urgent cases under the phone no. +49 1805 858550.                                                                                                    |
|                                       | The hotline is available to you 7 days a week round-the-clock. Since<br>we offer this service world-wide, the support is only available in the<br>English language. The service is free of charge, only the standard<br>telephone costs will be charged.                                                                                                    |
| Checking the 4 20 mA signal           | Connect a handheld multimeter in the suitable measuring range according to the wiring plan.                                                                                                    |

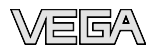

- ? 4 ... 20 mA signal not stable
  - Level fluctuations
  - → Set the integration time via the indicating and adjustment module or PACTware
  - no atmospheric pressure compensation
  - → Check the pressure compensation in the housing and clean the filter element, if necessary
- ? 4 ... 20 mA signal missing
  - Connection to voltage supply wrong
  - → Check connection according to chapter "Connection steps" and if necessary, correct according to chapter "Wiring plan"
  - No power supply
  - → Check cables for breaks; repair if necessary
  - Operating voltage too low or load resistance too high
  - → Check, adapt if necessary
- ? Current signal greater than 22 mA or less than 3.6 mA
  - electronics module or measuring cell defective
  - → Exchange instrument or return instrument for repair

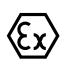

In Ex applications, the regulations for the wiring of intrinsically safe circuits must be observed.

Fault messages via the indicating/adjustment module

- **?** E013
  - no measured value available<sup>8)</sup>
  - $\rightarrow$  Exchange instrument or return instrument for repair
- ? E017
  - Adjustment span too small
  - $\rightarrow$  repeat with modified values
- ? E036
  - no operable sensor software
  - → Carry out a software update or send the instrument for repair
- ? E041
  - Hardware error
  - → Exchange instrument or return instrument for repair

<sup>8)</sup> Fault message can also appear if the pressure is higher than the nominal range.

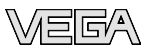

#### Reaction after fault rectification

Depending on the failure reason and measures taken, the steps described in chapter "*Set up*" must be carried out again, if necessary.

### 7.3 Exchanging the electronics module

In case of a defect, the electronics module can be exchanged by the user against an identical type. If no electronics module is available on side, the module can be ordered for the VEGA agency serving you.

Ordering and exchange are possible with or without sensor serial number. The electronics module with serial number includes orderspecific data such as factory setting, seal material etc. These are not included in the electronics module without serial number.

The serial number is stated on the type label of VEGABAR 51 or on the delivery note.

### 7.4 Software update

The software version of VEGABAR 51 can be determined as follows:

- via the type label of the electronics
- via the indicating and adjustment module
- via PACTware

You can view all software histories on our website <u>www.vega.com</u>. Make use of this advantage and get registered for update information via e-mail.

The following components are required to update the sensor software:

- Sensor
- Power supply
- VEGACONNECT
- PC with PACTware
- Current sensor software as file

| Load sensor software to<br>PC  | At " <u>www.vega.com/downloads</u> " go to " <i>Software</i> ". Select under " <i>plics instruments and sensors</i> " the suitable instrument series. Load the zip file via the right mouse key with " <i>Save target as</i> " e.g. on the desktop of your PC. Extract all files available in the zip file, e.g. to the desktop. |
|--------------------------------|----------------------------------------------------------------------------------------------------|
| Prepare update                 | Connect the sensor to power supply and provide connection from PC to the instrument via VEGACONNECT. Start PACTware and provide connection to the sensor, e.g. via the VEGA project assistant. Close the parameter window of the sensor, as far as open.                                                                         |
| Load software into sen-<br>sor | Go in the PACTware menu bar to "Instrument data", "Additional functions" and "Update instrument software".                                                                                                    |
|                                | PACTware checks now the actual hardware and software version of the sensor and displays the data. This procedure lasts approx. 60 s.                                                                                                    |

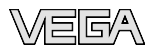

Push the button "*Update software*" and select the previously extracted hex file. Then the software update can be started. The additional files are installed automatically. Depending on the sensor, this procedure lasts approximately 1 h.

## 7.5 Instrument repair

If a repair is necessary, please proceed as follows:

You can download a return form (23 KB) from our Internet homepage <u>www.vega.com</u> under: "*Downloads - Forms and certificates - Repair form*".

By doing this you help us carry out the repair quickly and without having to call back for needed information.

- Print and fill out one form per instrument
- Clean the instrument and pack it damage-proof
- Attach the completed form and, if need be, also a safety data sheet outside on the packaging
- Please ask the agency serving you for the address of your return shipment. You can find the respective agency on our website <u>www.vega.com</u> under: "Company - VEGA worldwide"

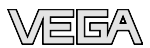

# 8 Dismount

### 8.1 Dismounting steps

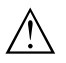

Warning:

Before dismounting, be aware of dangerous process conditions such as e.g. pressure in the vessel, high temperatures, corrosive or toxic products etc.

Take note of chapters "Mounting" and "Connecting to power supply" and carry out the listed steps in reverse order.

### 8.2 Disposal

The instrument consists of materials which can be recycled by specialised recycling companies. We use recyclable materials and have designed the electronics to be easily separable.

#### WEEE directive 2002/96/EG

This instrument is not subject to the WEEE directive 2002/96/EG and the respective national laws. Pass the instrument directly on to a specialised recycling company and do not use the municipal collecting points. These may be used only for privately used products according to the WEEE directive.

Correct disposal avoids negative effects to persons and environment and ensures recycling of useful raw materials.

Materials: see chapter "Technical data"

If you have no possibility to dispose of the old instrument professionally, please contact us concerning return and disposal.

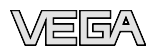

# 9 Supplement

# 9.1 Technical data

| Ge                  | eneral data                                                                |                                                                                                    |
|---------------------|----------------------------------------------------------------------------|----------------------------------------------------------------------------------------------------|
| Pr                  | essure type                                                                | Gauge pressure or gauge pressure                                                                                  |
| Measuring principle |                                                                            | Depending on the measuring range ceramic-<br>capacitive or strain gauge (DMS), each with<br>isolating system      |
| Сс                  | ommunication interface                                                     | l <sup>2</sup> C bus                                                                                              |
| Ма                  | aterials and weights                                                       |                                                                                                    |
| Ma                  | aterial 316L corresponds to 1.4404 or 1.443                                | 15                                                                                                    |
| Ma                  | aterials, wetted parts                                                     |                                                                                                    |
| -                   | Process fitting                                                            | 316L                                                                                                    |
| -                   | Diaphragm                                                                  | 316L, Hastelloy C276, Hastelloy C2, Tantalum,<br>Titanium, PTFE on 316Ti, 316L with gold-coating,<br>Hastelloy C4 |
| Ma                  | aterials, non-wetted parts                                                 |                                                                                                    |
| -                   | Electronics housing                                                        | Plastic PBT (polyester), Alu die-casting powder-<br>coated, 316L                                                  |
| -                   | External electronics housing                                               | plastic PBT (Polyester)                                                                                           |
| -                   | Socket, wall mounting plate external electronics housing                   | plastic PBT (Polyester)                                                                                           |
| -                   | Seal between housing socket and wall mounting plate                        | TPE (fixed connected)                                                                                             |
| _                   | Seal ring, housing cover                                                   | NBR (stainless steel housing), silicone (Alu/plastic housing)                                                     |
| _                   | Inspection window in housing cover for<br>indicating and adjustment module | Polycarbonate (UL-746-C listed)                                                                                   |
| _                   | Ground terminal                                                            | 316Ti/316L                                                                                                    |
| _                   | Connection between IP 68 transmitter<br>and external electronics housing   | PUR, FEP, PE                                                                                                    |
| -                   | Type plate support with IP 68 version on<br>cable                          | PE hard                                                                                                    |
| W                   | eight approx.                                                              | 0.8 8 kg (1.764 17.64 lbs), depending on process fitting                                                          |
| Οι                  | utput variable                                                             |                                                                                                    |
| Οι                  | Itput signal                                                               | 4 20 mA                                                                                                    |

1.6 µA

22 mA

(adjustable)

mA-value unchanged 20.5 mA, 22 mA, < 3.6 mA

Failure signal output current

Signal resolution

Max. output current

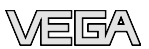

#### Load

see load diagram under Power supply

Fulfilled NAMUR recommendations

NE 43

# Dynamic behaviour output

Run-up time approx.

10 s

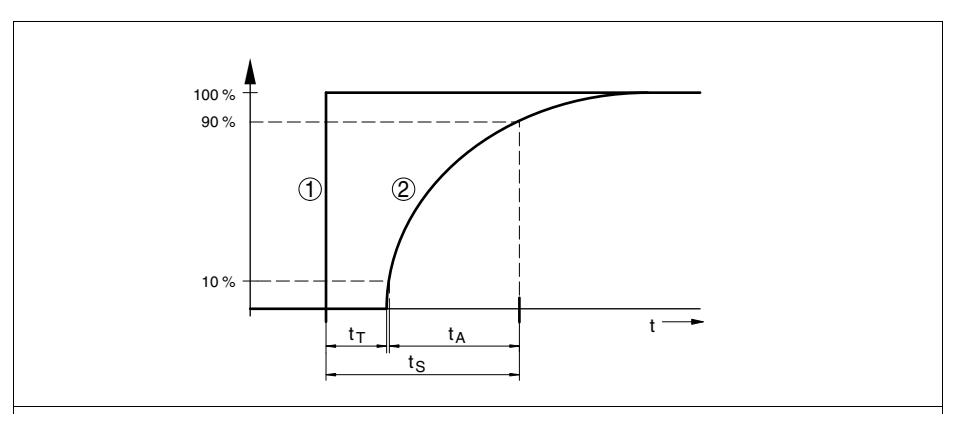

Fig. 17: Sudden change of the process variable, dead time  $t_T$ , rise time  $t_A$  and step response time  $t_S$ 

- 1 Process variable
- 2 Output signal

| Dead time          | ≤ 150 ms                      |
|--------------------|-------------------------------|
| Rise time          | ≤ 100 ms (10 … 90 %)          |
| Step response time | ≤ 250 ms (ti: 0 s, 10 … 90 %) |

To this amounts the reaction time of the isolating system. This time varies from values < 1 s with compact isolating diaphragms up to several seconds with capillary systems.

Example: Flange isolating diaphragm DN 80, filling silicone oil KN 2.2, capillary length 10 m, measuring range 1 bar

| Process temperature | Reaction time |
|---------------------|---------------|
| 40 °C               | approx. 2 s   |
| 20 °C               | approx. 3 s   |
| -20 °C              | approx. 11 s  |

Damping (63 % of the input variable)

0 ... 999 s, adjustable

### Input variable

### Adjustment

Adjustment range of the min./max. adjustment relating to the nominal measuring range:

- Percentage value -10 ... 110 %

- Pressure value -20 ... 120 %

Adjustment range of the zero/span adjustment relating to the nominal measuring range:

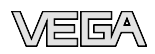

| -        | zero                                                 | -20 +95 %                                                         |
|----------|------------------------------------------------------|-------------------------------------------------------------------|
| -        | Span                                                 | -120 +120 % <sup>9)</sup>                                         |
| -        | Difference between zero and span                     | max. 120 % of the nominal range                                   |
| Adj<br>_ | ustment range with measuring ranges from 1 zero/Min. | 100 bar, relating to the nominal measuring range -5 $\dots$ +95 % |
| -        | span/Max.                                            | -5 +105 %                                                         |
| Red      | commended max. turn down                             | 10 : 1 (no limitation)                                            |

\_\_\_\_\_

### Nominal measuring ranges and overload resistance

| Nominal range           | Overload capacity, max.<br>pressure | Overload capacity, min.<br>pressure |
|-------------------------|-------------------------------------|-------------------------------------|
| Gauge pressure          | •                                   |                                     |
| 0 0.4 bar/0 40 kPa      | 30 bar/3000 kPa                     | -0.8 bar/-80 kPa                    |
| 0 1 bar/0 100 kPa       | 35 bar/3500 kPa                     | -1 bar/-100 kPa                     |
| 0 2.5 bar/0 250 kPa     | 50 bar/5000 kPa                     | -1 bar/-100 kPa                     |
| 0 100 bar/0 10 MPa      | 200 bar/20000 kPa                   | -1 bar/-100 kPa                     |
| 0 250 bar/0 25 MPa      | 500 bar/50 MPa                      | -1 bar/-100 kPa                     |
| 0 400 bar/0 40 MPa      | 800 bar/80 MPa                      | -1 bar/-100 kPa                     |
| 0 5 bar/0 500 kPa       | 65 bar/6500 kPa                     | -1 bar/-100 kPa                     |
| 0 10 bar/0 1000 kPa     | 90 bar/9000 kPa                     | -1 bar/-100 kPa                     |
| 0 25 bar/0 2500 kPa     | 130 bar/13000 kPa                   | -1 bar/-100 kPa                     |
| 0 60 bar/0 6000 kPa     | 200 bar/20000 kPa                   | -1 bar/-100 kPa                     |
| -1 0 bar/-100 0 kPa     | 35 bar/3500 kPa                     | -1 bar/-100 kPa                     |
| -1 1.5 bar/-100 150 kPa | 50 bar/5000 kPa                     | -1 bar/-100 kPa                     |
| -1 5 bar/-100 500 kPa   | 65 bar/6500 kPa                     | -1 bar/-100 kPa                     |
| -1 10 bar/-100 1000 kPa | 90 bar/9000 kPa                     | -1 bar/-100 kPa                     |
| -1 25 bar/-100 2500 kPa | 130 bar/13000 kPa                   | -1 bar/-100 kPa                     |
| -1 60 bar/-100 6000 kPa | 200 bar/20000 kPa                   | -1 bar/-100 kPa                     |
| -0.2 0.2 bar/-20 20 kPa | 30 bar/3000 kPa                     | -1 bar/-100 kPa                     |
| -0.5 0.5 bar/-50 50 kPa | 35 bar/3500 kPa                     | -1 bar/-100 kPa                     |
| 0 2.5 bar/0 250 kPa     | 50 bar/5000 kPa                     | -1 bar/-100 kPa                     |
| Absolute pressure       |                                     |                                     |
| 0 1 bar/0 100 kPa       | 35 bar/3500 kPa                     | 0 bar abs.                          |
| 0 2.5 bar/0 250 kPa     | 50 bar/5000 kPa                     | 0 bar abs.                          |
| 0 5 bar/0 500 kPa       | 65 bar/6500 kPa                     | 0 bar abs.                          |
| 0 10 bar/0 1000 kPa     | 90 bar/9000 kPa                     | 0 bar abs.                          |
| 0 25 bar/0 2500 kPa     | 130 bar/13000 kPa                   | 0 bar abs.                          |
| 0 60 bar/0 6000 kPa     | 200 bar/20000 kPa                   | 0 bar abs.                          |
| 0 100 bar/0 10 MPa      | 200 bar/20000 kPa                   | 0 bar abs.                          |

<sup>9)</sup> Values less than -1 bar cannot be set.

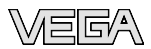

| Nominal range      | Overload capacity, max.<br>pressure | Overload capacity, min.<br>pressure |
|--------------------|-------------------------------------|-------------------------------------|
| 0 400 bar/0 40 MPa | 800 bar/80000 kPa                   | 0 bar abs.                          |

#### Reference conditions and actuating variables (similar to DIN EN 60770-1)

Reference conditions according to DIN EN 61298-1

| -     | Temperature                       | +18 +30 °C (+64 +86 °F)                         |
|-------|-----------------------------------|-------------------------------------------------|
| -     | Relative humidity                 | 45 75 %                                         |
| -     | Air pressure                      | 860 1060 mbar/86 106 kPa (12.5 15.4 psig)       |
| Det   | ermination of characteristics     | Limit point adjustment according to IEC 61298-2 |
| Cha   | aracteristics                     | linear                                          |
| Ref   | erence installation position      | upright, diaphragm points downward              |
| Influ | ence of the installation position | depending on the isolating diaphragm version    |

#### Deviation determined according to the limit point method according to IEC 6077010)

Applies to **digital** interfaces (HART, Profibus PA, Foundation Fieldbus) as well as to **analogue** current output 4 ... 20 mA. Specifications refer to the set span. Turn down (TD) = nominal measuring range/set span.

Deviation

| - | Turn down 1 : 1        | < 0.2 % |
|---|------------------------|---------|
| - | Turn down up to 5 : 1  | < 0.2 % |
| - | Turn down up to 10 : 1 | < 0.3 % |

### Influence of the product or ambient temperature

Applies to instruments with **digital** signal output (HART, Profibus PA, Foundation Fieldbus) as well as to instruments with **analogue** current output 4 ... 20 mA. Specifications refer to the set span. Turn down (TD) = nominal measuring range/set span.

Thermal change zero zignal, reference temperature 20 °C (68 °F):

| -  | In the compensated temperature range 0 +100 °C (+32 +212 °F) | < 0.05 %/10 K x TD                               |
|----|--------------------------------------------------------------|--------------------------------------------------|
| -  | Outside the compensated temperature range                    | typ. < 0.05 %/10 K x TD                          |
| Ap | plies also to instruments with <b>analogue</b> 4             | 20 mA current output and refers to the set span. |

Thermal change, current output

< 0.15 % at -40 ... +80 °C (-40 ... +176 °F)

### Long-term stability (similar to DIN 16086, DINV 19259-1 and IEC 60770-1)

Applies to **digital** interfaces (HART, Profibus PA, Foundation Fieldbus) as well as to **analogue** current output 4 ... 20 mA. Specifications refer to the set span. Turn down (TD) = nominal measuring range/set span.

Long-term drift of the zero signal

< (0.1 % x TD)/year

<sup>10)</sup> Incl. non-linearity, hysteresis and non-repeatability.

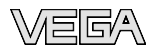

#### Ambient conditions

| Ambient, storage and transport temperature |                                                                |                          |  |
|--------------------------------------------|----------------------------------------------------------------|--------------------------|--|
| _                                          | Standard version                                               | -40 +80 °C (-40 +176 °F) |  |
| -                                          | Version for oxygen applications <sup>11)</sup>                 | -40 +60 °C (-40 +140 °F) |  |
| -                                          | Versions IP 66/IP 68, 1 bar and IP 68, PE connection cable     | -20 +60 °C (-4 +140 °F)  |  |
| -                                          | Versions IP 66/IP 68, 1 bar and IP 68,<br>PUR connection cable | -20 +80 °C (-4 +176 °F)  |  |

#### Additional temperature influence through isolating diaphragm

The specifications refer to diaphragm material 316L as well as isolating liquid silicone oil. They are only used for estimation. The actual values depend on the diameter, material and strength of the diaphragm as well as the isolating liquid. They are available on request.

Temperature coefficient of the isolating diaphragm in mbar/10 K with

- Flange DN 25 PN 40, Form C, DIN 2501 4.8
- Flange DN 40 PN 40, Form C, DIN 2501 1
- Flange DN 50 PN 40, Form C, DIN 2501 2
- Flange DN 50 PN 40 with extension 1.9 50 mm
   Flange DN 50 PN 40 with extension 1.9 100 mm
- Flange DN 50 PN 40 with extension 2.1 200 mm
- Flange DN 80 PN 40, Form C, DIN 2501 0.4
- Flange 1" 150 lbs RF ANSI B16.5; with 1.8 extension 2", 3"
- Flange 2" 150 lbs RF ANSI B16.5; with 2 extension 2"

Temperature coefficient of a cooling element, depending on the diaphragm- $\emptyset$  0.1 ... 1.5

#### **Process conditions**

The specifications to the pressure stage and the product temperature are used as an overview. The specifications of the type label are applicable.

Product temperature depending on the isolating liquid (temperature:  $p_{abs} > 1 \text{ bar}/14.5 \text{ psi}/p_{abs} < 1 \text{ bar}/14.5 \text{ psi})^{12}$ 

- silicone oil KN2.2

-40 ... +150 °C/-40 ... +150 °C (-40 ... +302 °F/-40 ... +302 °F)

- <sup>11)</sup> Up to 60 °C (140 °F).
- <sup>12)</sup> Version for oxygen applications up to 60 °C (140 °F).

#### 9 Supplement

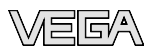

| -   | Silicone oil KN2.2 and cooling element<br>or capillaries             | -40 +200 °C/-40 +150 °C<br>(-40 +392 °F/-40 +302 °F)                                                  |
|-----|----------------------------------------------------------------------|----------------------------------------------------------------------------------------------------|
| -   | High temperature oil KN3.2 and cooling element                       | -10 +300 °C/-10 +200 °C (+14 +572 °F/<br>+14 +572 °F)                                                 |
| -   | High temperature oil KN3.2 and cooling element 300 mm or capillaries | -10 +400 °C/-10 +200 °C (+14 +752 °F/<br>+14 +572 °F)                                                 |
| -   | Halocarbon oil KN21                                                  | -40 +150 °C/-40 +80 °C<br>(-40 +302 °F/-40 +176 °F)                                                   |
| -   | Halocarbon oil KN21 for oxygen appli-<br>cations                     | -40 +60 °C/-40 +60 °C<br>(-40 +140 °F/-40 +140 °F)                                                    |
| -   | Silicone-free liquid KN70                                            | -40 +70 °C (-40 +158 °F), no vacuum                                                                   |
| -   | Med. white oil KN92 (FDA)                                            | -10 +150 °C/-10 +160 °C (+14 +302 °F/<br>+14 +320 °F)                                                 |
| -   | Med. white oil KN92 (FDA) and cooling element                        | -10 +250 °C/-10 +160 °C (+14 +482 °F/<br>+14 +320 °F)                                                 |
| -   | Med. white oil KN92 (FDA) and cooling element 300 mm                 | -10 +400 °C/-10 +160 °C (+14 +482 °F/<br>+14 +320 °F)                                                 |
| Vit | pration resistance                                                   | mechanical vibrations with 4 g and 5 100 Hz $^{\scriptscriptstyle 13)}$                               |
| Sh  | ock resistance                                                       | Acceleration 100 g/6 ms <sup>14)</sup>                                                                |
| Ele | ectromechanical data - version IP 66/IP                              | 67                                                                                                    |
| Са  | ble entry/plug <sup>15)</sup>                                        |                                                                                                    |
| -   | Single chamber housing                                               | <ul> <li>1 x cable gland M20 x 1.5 (cable: ø 5 9 mm),</li> <li>1 x blind stopper M20 x 1.5</li> </ul> |

- or:
- 1 x closing cap  $\frac{1}{2}$  NPT, 1 x blind plug  $\frac{1}{2}$  NPT or:
- 1 x plug (depending on the version), 1 x blind stopper M20 x 1.5

or:

- 2 x blind stopper M20 x 1,5
- 1 x cable gland M20 x 1.5 (cable: ø 5 ... 9 mm), 1 x blind stopper M20 x 1.5; plug M12 x 1 for VEGADIS 61 (optional)

or:

 1 x closing cap ½ NPT, 1 x blind stopper ½ NPT, plug M12 x 1 for VEGADIS 61 (optional)

or:

- <sup>13)</sup> Tested according to the regulations of German Lloyd, GL directive 2.
- <sup>14)</sup> Tested according to EN 60068-2-27.
- $^{\rm 15)}$  Depending on the version M12 x 1, according to DIN 43650, Harting, 7/  $8^{\rm o}$  FF.

36712-EN-091008

52

Double chamber housing

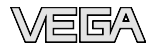

 1 x plug (depending on the version), 1 x blind stopper M20 x 1.5; plug M12 x 1 for VEGADIS 61 (optional)

or:

 2 x blind stopper M20 x 1.5; plug M12 x 1 for VEGADIS 61 (optional)

Spring-loaded terminals for wire cross-section

< 2.5 mm<sup>2</sup> (AWG 14)

| Ele | ctromechanical data - version IP 66/IP 68 | B (1       | bar)                                                                                                    |
|-----|-------------------------------------------|------------|----------------------------------------------------------------------------------------------------|
| Ca  | ble entry                                 |            |                                                                                                    |
| -   | Single chamber housing                    | •          | 1 x IP 68 cable gland M20 x 1.5; 1 x blind stopper M20 x 1.5                                               |
|     |                                           | or:        |                                                                                                    |
|     |                                           | •          | 1 x closing cap ½ NPT, 1 x blind plug ½ NPT                                                                |
| -   | Double chamber housing                    | •          | 1 x IP 68 cable gland M20 x 1.5; 1 x blind<br>stopper M20 x 1.5; plug M12 x 1 for VEGADIS<br>61 (optional) |
|     |                                           | or:        |                                                                                                    |
|     |                                           | •          | 1 x closing cap ½ NPT, 1 x blind stopper<br>½ NPT, plug M12 x 1 for VEGADIS 61<br>(optional)               |
| Co  | nnection cable                            |            |                                                                                                    |
| -   | Configuration                             | fou<br>cap | r wires, one suspension cable, one breather<br>pillary, screen braiding, metal foil, mantle                |
| -   | Wire cross-section                        | 0.5        | mm² (AWG 20)                                                                                               |
| -   | Wire resistance                           | < 0        | 0.036 Ω/m (0.011 Ω/ft)                                                                                     |
| _   | Tensile strength                          | > 1        | 200 N (270 pounds force)                                                                                   |
| _   | Standard length                           | 5 n        | n (16.4 ft)                                                                                                |
| _   | Max. length                               | 100        | 00 m (3281 ft)                                                                                             |
| _   | Min. bending radius at 25 °C/77 °F        | 25         | mm (0.985 in)                                                                                              |
| _   | Diameter approx.                          | 8 n        | nm (0.315 in)                                                                                              |
| _   | Colour - standard PE                      | Bla        | ick                                                                                                    |
| _   | Colour - standard PUR                     | Blu        | e                                                                                                    |
| -   | Colour - Ex-version                       | Blu        | e                                                                                                    |

#### Electromechanical data - version IP 68

Cable entry/plug16)

 $^{\rm 16)}$  Depending on the version M12 x 1, according to DIN 43650, Harting, 7/  $8^{\rm o}$  FF.

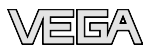

| -          | External housing                                     | •          | 1 x cable gland M20 x 1.5 (cable: ø 5 $\dots$ 9 mm), 1 x blind stopper M20 x 1.5            |
|------------|------------------------------------------------------|------------|---------------------------------------------------------------------------------------------|
|            |                                                      | or:        |                                                                                             |
|            |                                                      | •          | 1 x plug (depending on the version), 1 x blind stopper M20 x 1.5                            |
| Sp<br>tioi | ring-loaded terminals for wire cross-sec-<br>n up to | 2.5        | mm² (AWG 14)                                                                                |
| Со         | nnection cable between IP 68 instrument ar           | nd ex      | ternal housing:                                                                             |
| -          | Configuration                                        | fou<br>cap | r wires, one suspension cable, one breather<br>billary, screen braiding, metal foil, mantle |
| _          | Wire cross-section                                   | 0.5        | mm² (AWG 20)                                                                                |
| -          | Wire resistance                                      | < 0        | 0.036 Ω/m (0.011 Ω/ft)                                                                      |
| _          | Standard length                                      | 5 n        | n (16.40 ft)                                                                                |
| _          | Max. length                                          | 180        | 0 m (590.5 ft)                                                                              |
| _          | Min. bending radius at 25 °C/77 °F                   | 25         | mm (0.985 in)                                                                               |
| _          | Diameter approx.                                     | 8 n        | nm (0.315 in)                                                                               |
| _          | Colour - standard PE                                 | Bla        | ick                                                                                         |
| _          | Colour - standard PUR                                | Blu        | e                                                                                           |
| -          | Colour - Ex-version                                  | Blu        | e                                                                                           |
|            |                                                      |            |                                                                                             |

| Indicating and adjustment module                                                                 |                          |  |
|--------------------------------------------------------------------------------------------------|--------------------------|--|
| Voltage supply and data transmission                                                             | through the sensor       |  |
| Indication                                                                                       | LC display in dot matrix |  |
| Adjustment elements                                                                              | 4 keys                   |  |
| Protection rating <ul> <li>unassembled</li> <li>mounted into the sensor without cover</li> </ul> | IP 20<br>IP 40           |  |
| Materials<br>– Housing<br>– Inspection window                                                    | ABS<br>Polyester foil    |  |

### Power supply

| Op | erating voltage   |                           |
|----|-------------------|---------------------------|
| -  | Non-Ex instrument | 12 36 V DC <sup>17</sup>  |
| -  | EEx-ia instrument | 12 30 V DC <sup>18</sup>  |
| _  | Exd instrument    | 18 36 V DC <sup>19]</sup> |

Operating voltage with lighted indicating and adjustment module

Non-Ex instrument \_

<sup>17)</sup> From measuring range 100 bar, 14 ... 36 V DC.

22.5 ... 36 V DC

<sup>18)</sup> From measuring range 100 bar, 14 ... 30 V DC.

<sup>19)</sup> From measuring range 100 bar, 20 ... 36 V DC.

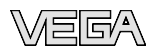

| 22.5 30 V DC     |
|------------------|
| 22.5 36 V DC     |
|                  |
| $U_{ss} < 1 V$   |
| $U_{ss}$ < 10 mV |
|                  |

Load

see diagram

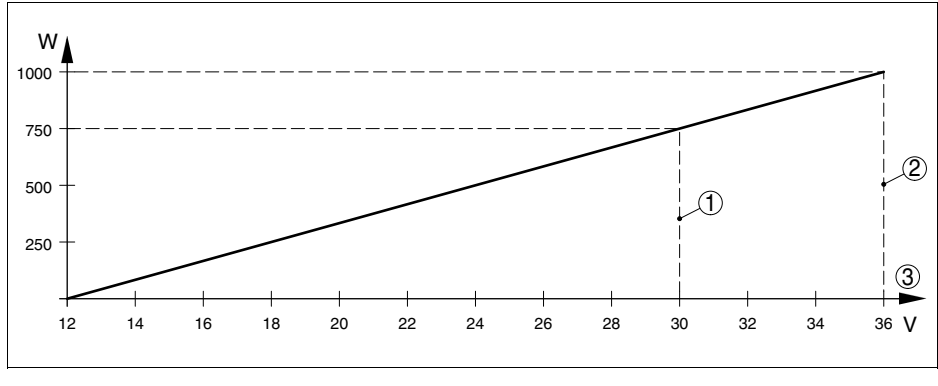

#### Fig. 18: Voltage diagram

- 1 Voltage limit EEx-ia instrument
- 2 Voltage limit non-Ex/Exd instrument
- 3 Operating voltage

### Electrical protective measures

| Protection | rating |
|------------|--------|
|------------|--------|

| -   | Housing, standard                                           | IP 66/IP 6720)               |
|-----|-------------------------------------------------------------|------------------------------|
| -   | Aluminium and stainless housing (op-<br>tionally available) | IP 68 (1 bar) <sup>21)</sup> |
| _   | Process component in IP 68 version                          | IP 68                        |
| -   | External housing                                            | IP 65                        |
| Ove | ervoltage category                                          | III                          |
| Pro | tection class                                               | II                           |

### Approvals

Depending on the version, instruments with approvals can have different technical data.

For these instruments, the corresponding approval documents have to be taken into account. These are part of the delivery or can be downloaded under <u>www.vega.com</u> via "*VEGA Tools*" and "*serial number search*" as well as via "*Downloads*" and "*Approvals*".

- <sup>20)</sup> Instruments with gauge pressure measuring ranges cannot detect the ambient pressure when submerged, e.g. in water. This can lead to falsification of the measured value.
- <sup>21)</sup> Only with instruments with absolute pressure ranges.

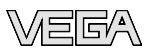

### 9.2 Dimensions

The following dimensional drawings represent only an extract of the possible versions. Detailed dimensional drawings can be downloaded on <u>www.vega.com</u> under "*Downloads*" and "*Drawings*".

The two chamber housings are not available with instruments with 4  $\ldots$  20 mA signal output

### **Plastic housing**

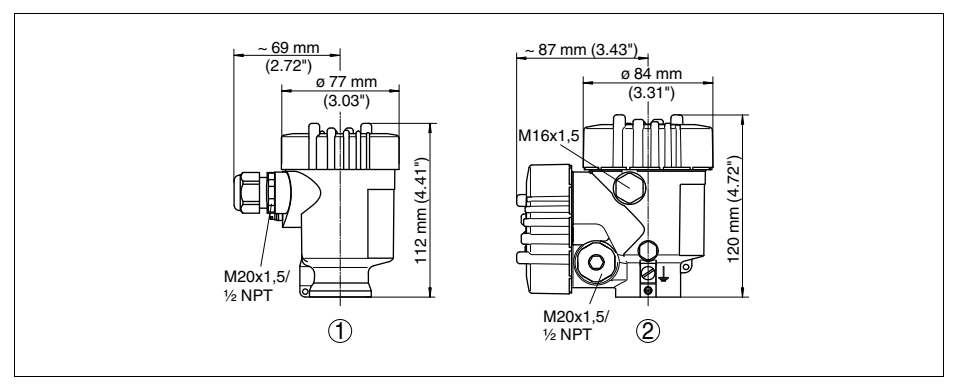

- 1 Single chamber version
- 2 Double chamber version

### Aluminium housing

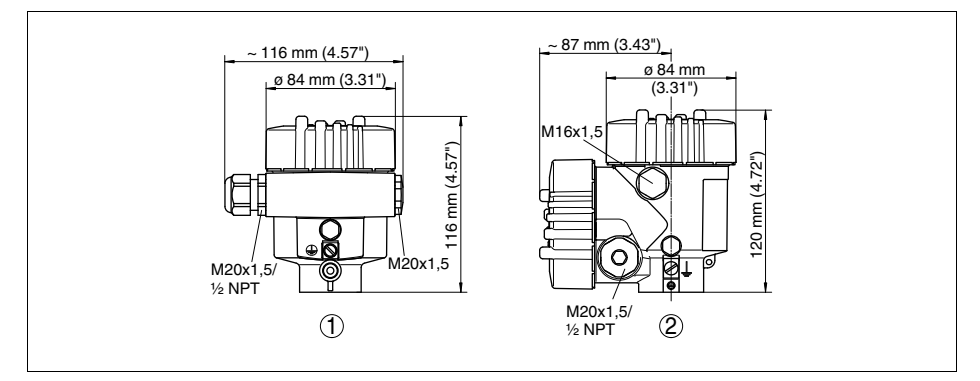

- 1 Single chamber version
- 2 Double chamber version

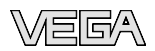

### Aluminium housing in protection rating IP 66/IP 68, 1 bar

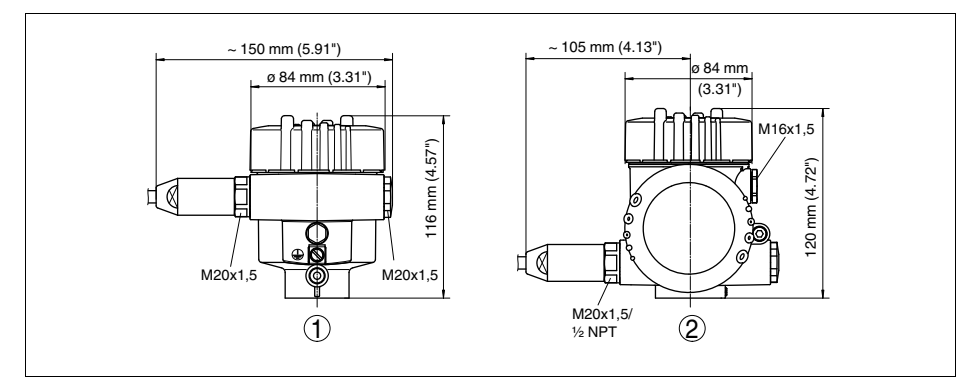

1 Single chamber version

2 Double chamber version

### Stainless steel housing

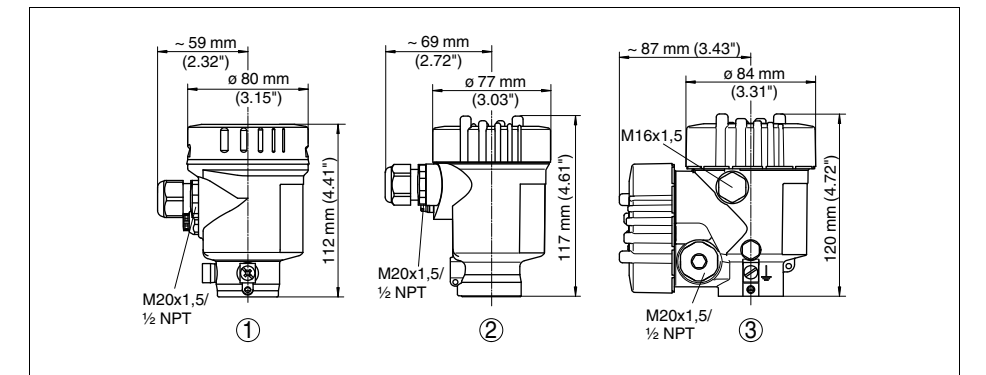

- 1 Single chamber version, electropolished
- 2 Single chamber version, precision casting
- 2 Double chamber version, precision casting

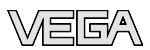

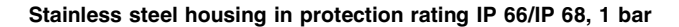

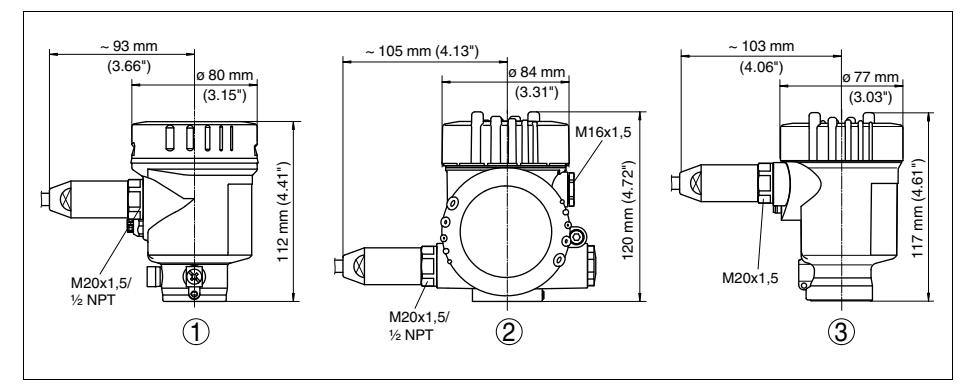

- 1 Single chamber version, electropolished
- 2 Single chamber version, precision casting
- 2 Double chamber version, precision casting

### IP 68 version with external housing

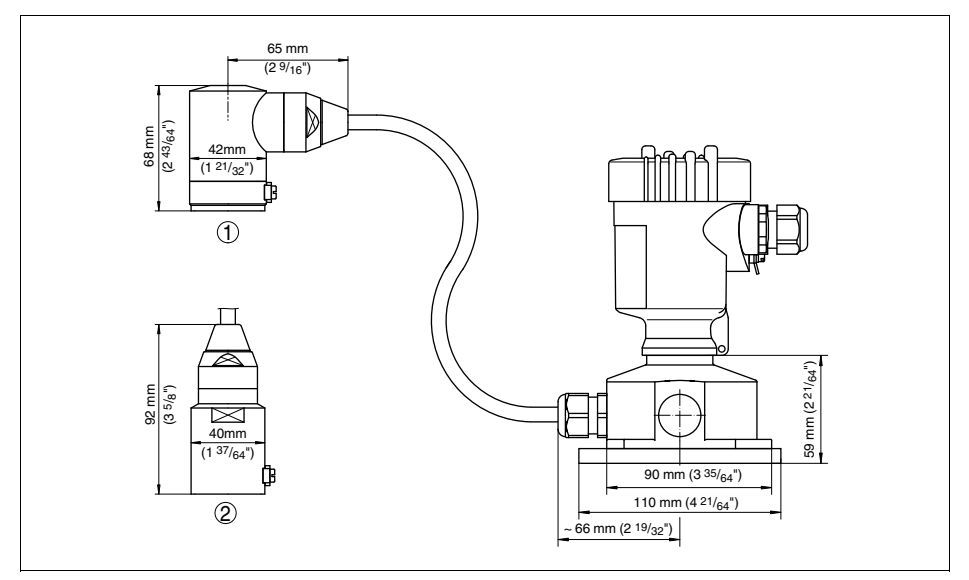

Fig. 24: IP 68 version with external housing

- 1 Lateral cable outlet
- 2 Axial cable outlet

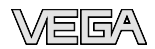

### **VEGABAR 51 - flange version**

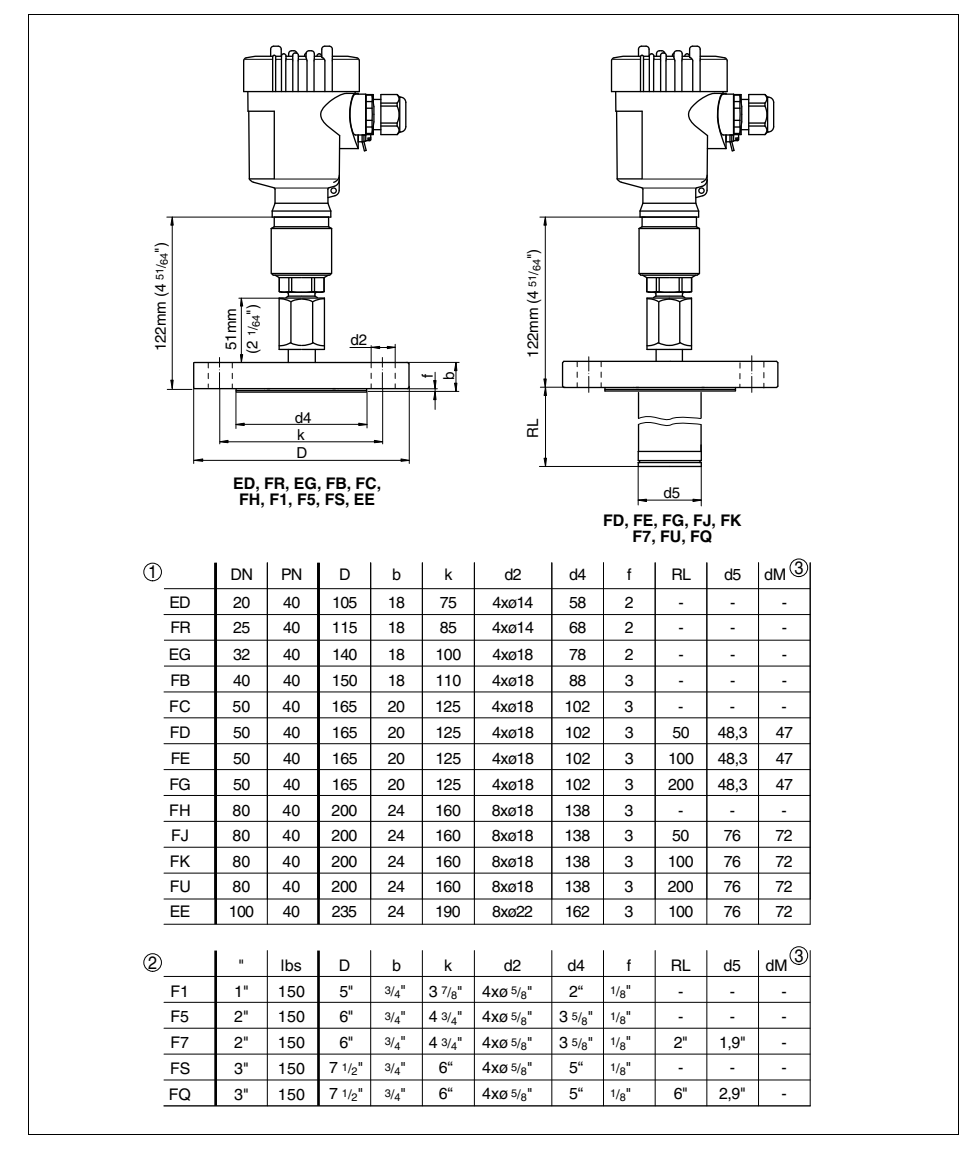

Fig. 25: VEGABAR 51 - flange version

- 1 Flange connection according to DIN 2501
- 2 Flange fitting according to ANSI B16.5
- 3 Diaphragm diameter

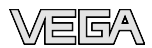

### **VEGABAR 51 - flange version**

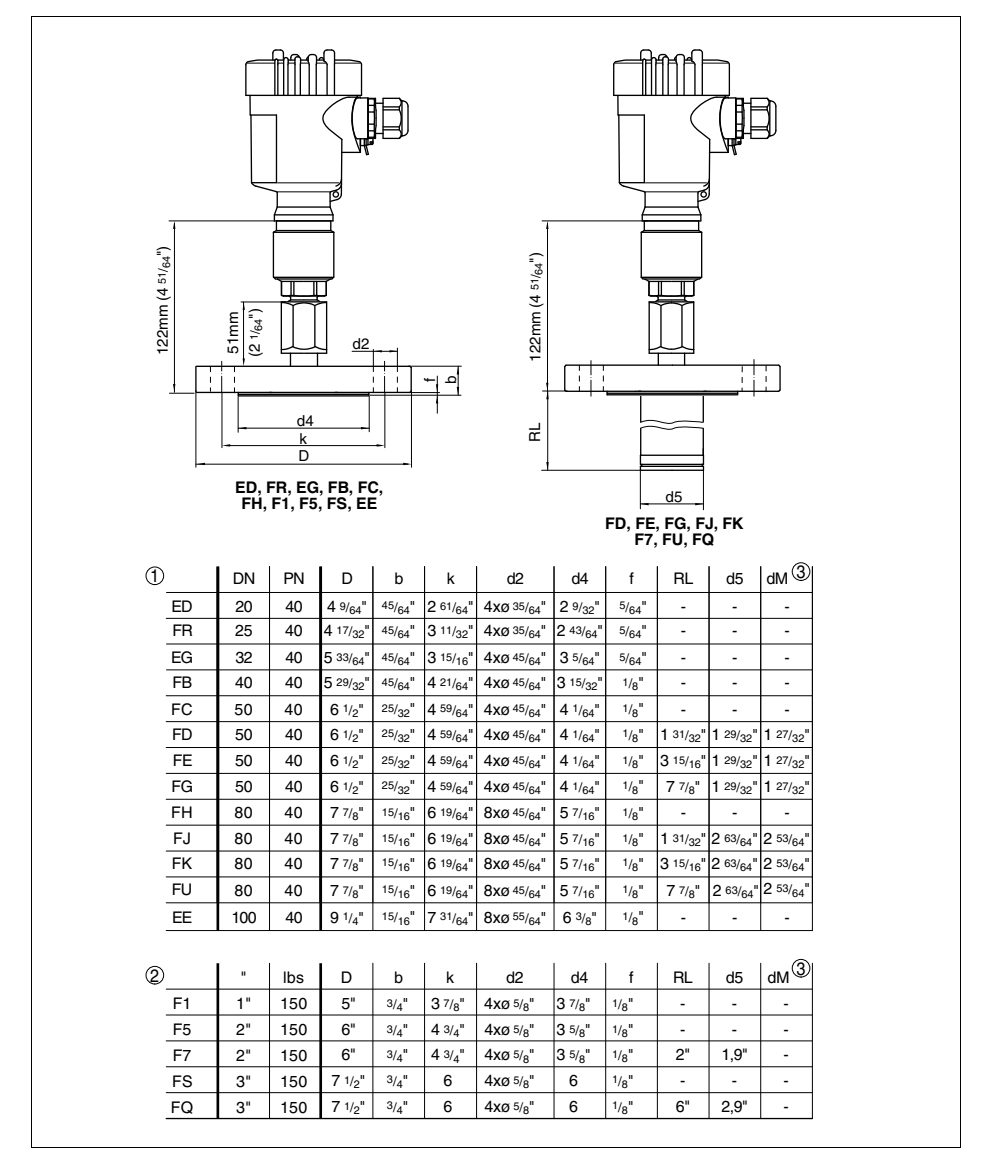

Fig. 26: VEGABAR 51 - flange version

- 1 Flange connection according to DIN 2501
- 2 Flange fitting according to ANSI B16.5
- 3 Diaphragm diameter

36712-EN-091008

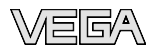

### VEGABAR 51 - tube isolating diaphragm 1

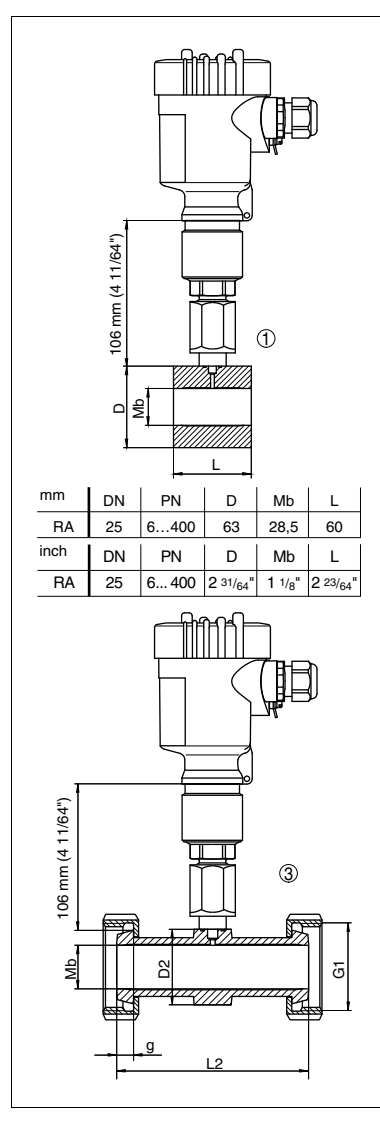

| (11/64.)<br>©                               |    |    |                                    |        |                       |                              |                              |           |                              |
|---------------------------------------------|----|----|------------------------------------|--------|-----------------------|------------------------------|------------------------------|-----------|------------------------------|
|                                             |    |    |                                    |        |                       |                              |                              |           |                              |
|                                             |    |    |                                    |        |                       |                              |                              |           |                              |
| mm                                          | DN | PN | LL                                 | D      | d                     | l D                          | 1   D                        | 2         | Mb                           |
| RH                                          | 2" | 40 | 156                                | 64     | 56                    | ,3 5                         | 6 7                          | 5         | 48                           |
| inch                                        | DN | PN |                                    | D      | d                     |                              | 1 D                          | 2         | Mb                           |
| RH                                          | 2" | 40 | 6 <sup>9</sup> / <sub>64</sub> " 2 | 2 33/6 | 4" 2 7/               | 32" 2 13                     | / <sub>64</sub> " 2 61       | -<br>/64" | <b>1</b> 57/ <sub>64</sub> " |
| <sup>mm</sup>   DN   PN   G1   L2   D2   Mb |    |    |                                    |        |                       |                              |                              |           |                              |
| RT                                          | 25 | 40 | Rd52x1,                            | 6      | 114                   | 46                           | 26                           |           |                              |
| RQ                                          | 32 | 40 | Rd58x1,6                           |        | 140                   | 52                           | 32                           |           |                              |
| RW                                          | 50 | 25 | Rd78x1,6                           |        | 156                   | 70                           | 50                           |           |                              |
| inch                                        | DN | PN | G1                                 |        | D                     | d                            | Mb                           |           |                              |
| RH                                          | 25 | 40 | Rd52x1,6                           |        | 4 31/ <sub>64</sub> " | <b>1</b> 13/ <sub>16</sub> " | <b>1</b> 1/ <sub>32</sub> "  |           |                              |
| RH                                          | 32 | 40 | Rd58x1,6                           |        | 5 33/ <sub>64</sub> " | 2 3/ <sub>64</sub> "         | <b>1</b> 17/ <sub>64</sub> " |           |                              |
| RH                                          | 50 | 25 | Rd78x1,6                           |        | 6 9/ <sub>64</sub> "  | 2 3/4"                       | <b>1</b> 31/32"              |           |                              |
|                                             |    |    |                                    |        |                       |                              |                              |           |                              |

Fig. 27: VEGABAR 51 - tube isolating diaphragm

- 1 Tube isolating diaphragm for mounting between flanges, cell design
- 2 Tube isolating diaphragm Tri-Clamp

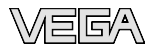

2

Mb

10

20

d

25/64"

25/32"

#### VEGABAR 51 - tube isolating diaphragm 2

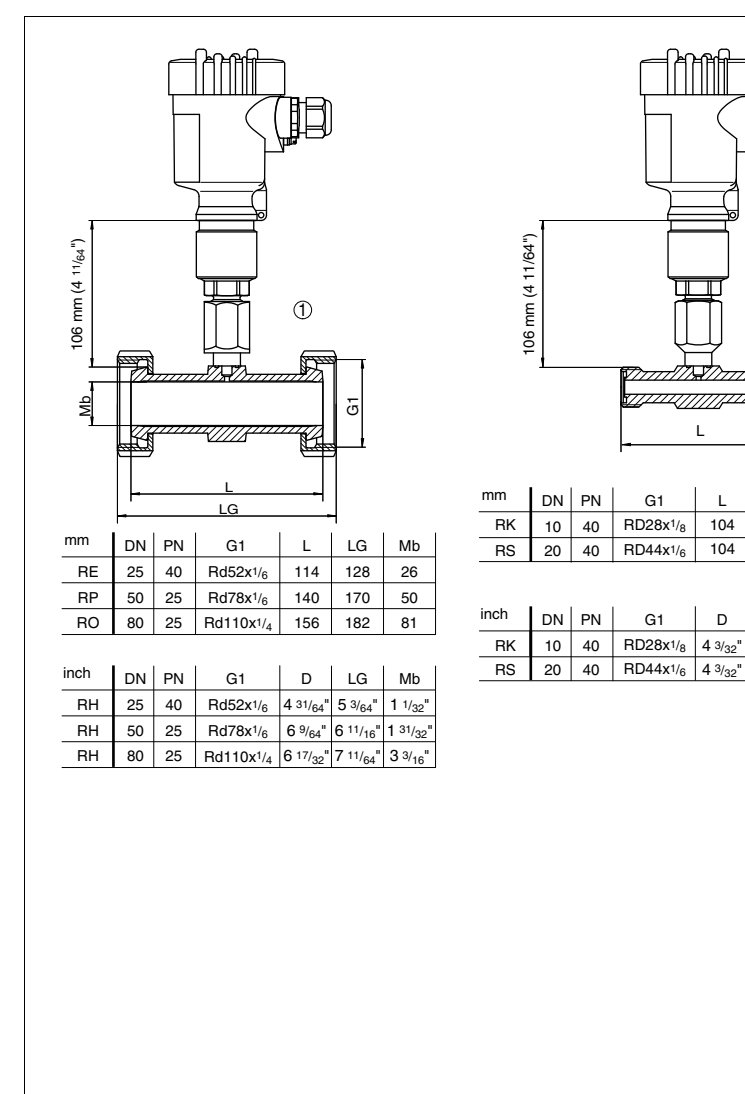

Fig. 28: VEGABAR 51 - tube isolating diaphragm

- 1 Tube isolating diaphragm with threaded socket according to DIN 11851
- 2 Tube isolating diaphragm with threaded socket according to DIN 11864-1

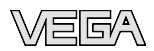

### VEGABAR 51 - tube isolating diaphragm 3

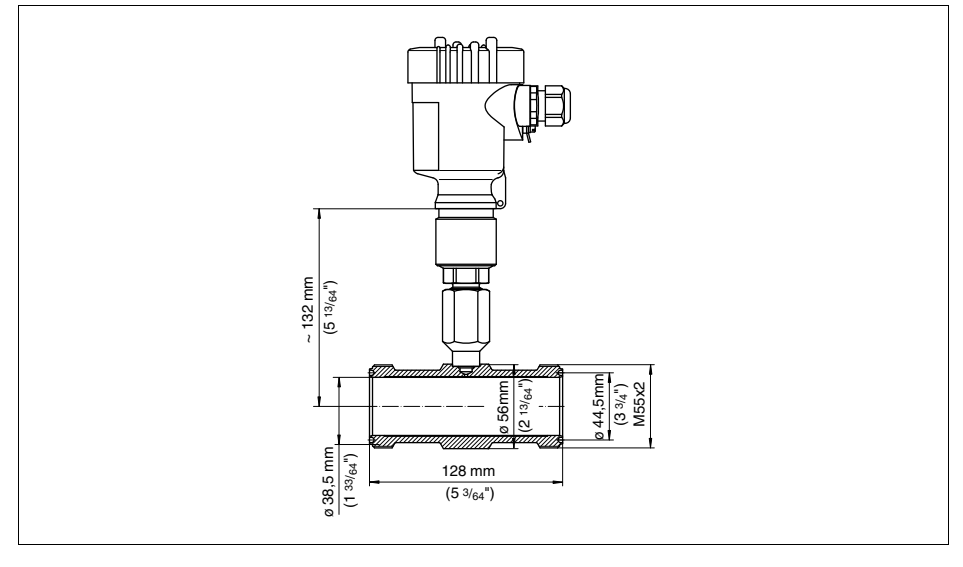

Fig. 29: VEGABAR 51 - tube isolation diaphragm - ECO

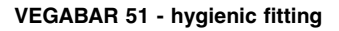

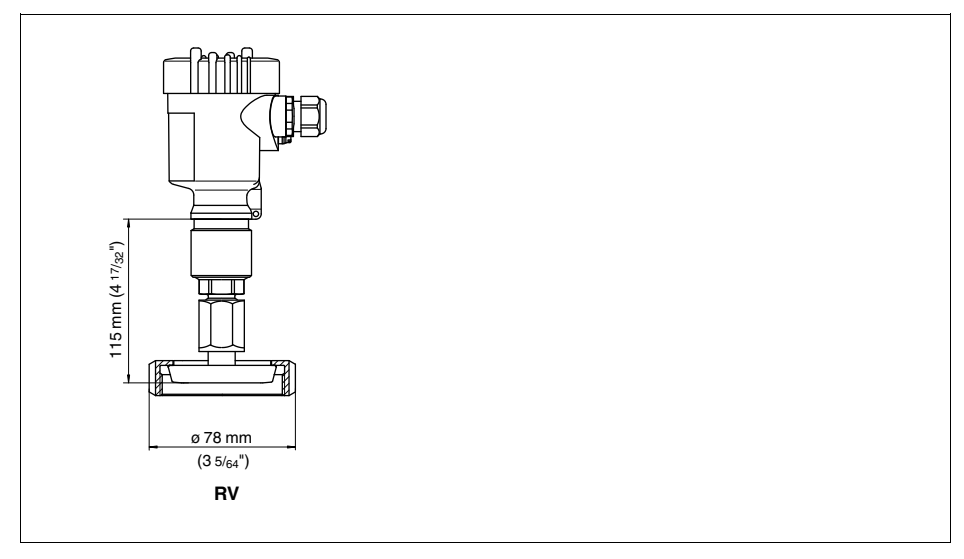

Fig. 30: VEGABAR 51 - RV = bolting according to DIN 11851

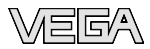

### VEGABAR 51 - cell isolating diaphragm

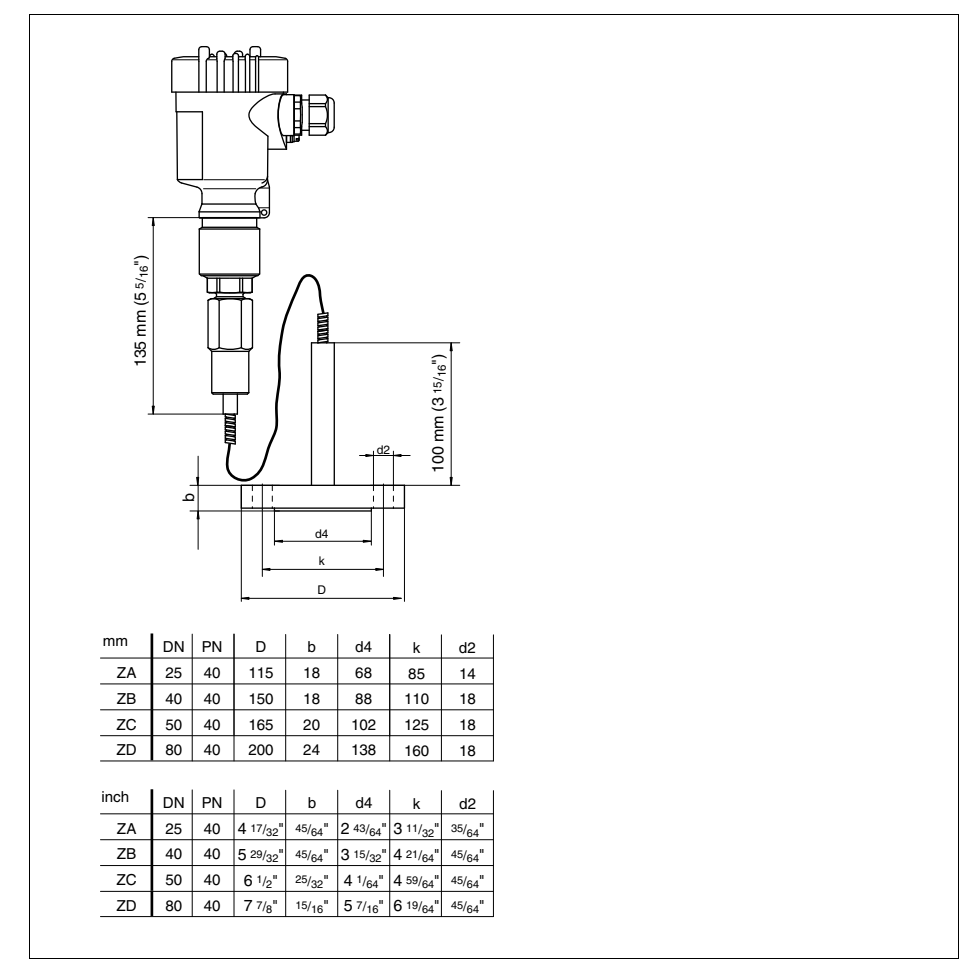

Fig. 31: VEGABAR 51 - ZA = cell isolating diaphragm DN 25/PN 16, ZB = cell isolating diaphragm DN 40/PN 16, ZC = cell isolating diaphragm DN 50/PN 16, ZD = cell isolating diaphragm DN 80/PN 16

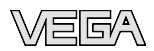

### **VEGABAR 51 - threaded version**

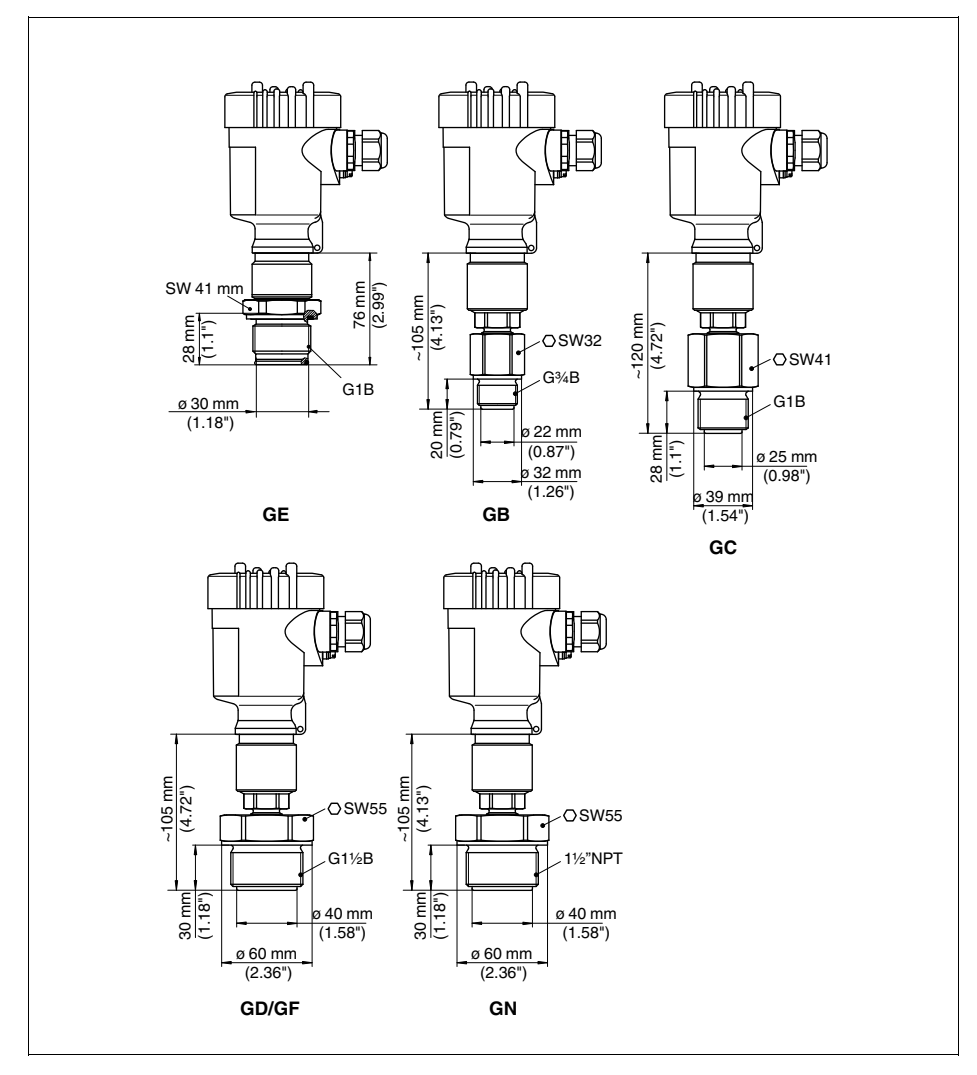

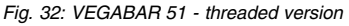

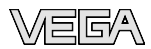

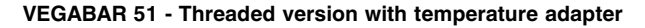

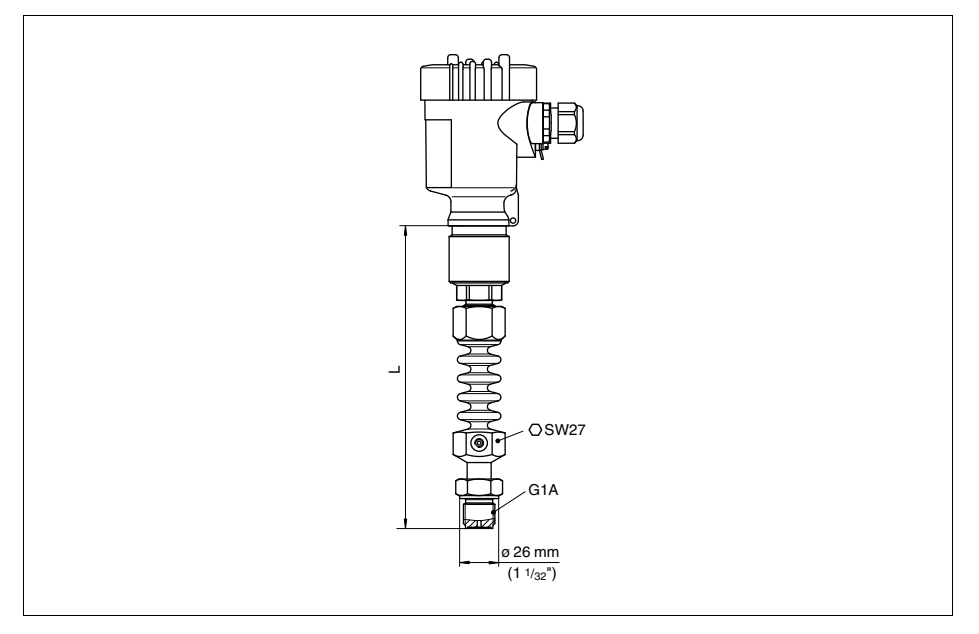

Fig. 33: VEGABAR 51 - threaded version with temperature adapter. The length depends on the respective temperature stage, e.g.  $L = 152 \text{ mm} (6 \text{ in}) \text{ at } 200 \text{ }^{\circ}\text{C} (392 \text{ }^{\circ}\text{F})$ 

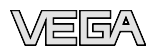

# 9.3 Industrial property rights

VEGA product lines are global protected by industrial property rights. Further information see http://www.vega.com.

Only in U.S.A.: Further information see patent label at the sensor housing.

VEGA Produktfamilien sind weltweit geschützt durch gewerbliche Schutzrechte.

Nähere Informationen unter http://www.vega.com.

Les lignes de produits VEGA sont globalement protégées par des droits de propriété intellectuelle.

Pour plus d'informations, on pourra se référer au site http://www.vega. com.

VEGA lineas de productos están protegidas por los derechos en el campo de la propiedad industrial.

Para mayor información revise la pagina web http://www.vega.com.

Линии продукции фирмы ВЕГА защищаются по всему миру правами на интеллектуальную собственность.

Дальнейшую информацию смотрите на сайте http://www.vega.com.

VEGA系列产品在全球享有知识产权保护。 进一步信息请参见网站<http://www.vega.com>。

# 9.4 Trademark

All brands used as well as trade and company names are property of their lawful proprietor/originator.

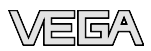

# INDEX

## A

Accessory – Flanges 11 – Indicating and adjustment module 11 – Protective cover 11 Application area 9

# С

Cable entry 18 Cable screening 18 Causes of malfunction 42 Check output signal 42 Components 8 Connection cable 17 Copy sensor data 36

# Е

Electronics and connection compartment 21 Error messages 43

# F

Fault rectification 42 Functional principle 9

# I

Install

- Flange versions 14
- Hygienic fittings 15

### L

Linearisation curve 36

### Μ

Maintenance 42 Max. adjustment 32 Min. adjustment 31 Moisture 12 Mounting external housing 15 Mounting position 12

# 0

Oxygen applications 14

### Ρ

Position correction 31, 34 Power supply 9, 17 Pressure compensation 13 Process conditions 12

# R

Replacement parts, Electronics module 11 Reset 37

# S

Screwing in 14 Sealing 14 - Flange versions 14 - Hygienic fittings 15 Span adjustment 35

# Т

Temperature limits 13 Type label 8

## U

Unit of measurement 29, 33

# W

Wiring plan 21 - External electronics 24

# Ζ

Zero adjustment 35

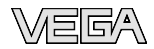

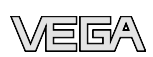

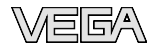

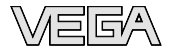

Printing date:

VEGA Grieshaber KG Am Hohenstein 113 77761 Schiltach Germany Phone +49 7836 50-0 Fax +49 7836 50-201 E-mail: info@de.vega.com www.vega.com

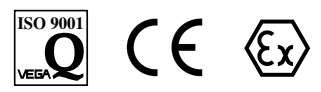

All statements concerning scope of delivery, application, practical use and operating conditions of the sensors and processing systems correspond to the information available at the time of printing.

© VEGA Grieshaber KG, Schiltach/Germany 2009